### Praca z systemem POL-on. Zaznaczanie toków do eksportu.

Niniejszy dokument będzie przedstawiał instrukcję użytkownika części systemu SID związaną z systemem POL-on, a dokładniej przygotowaniem danych do eksportu danych z systemu SID do POL-on oraz analizą błędów i ich poprawą.

Aby uruchomić to okno będą nam potrzebne następujące uprawnienia: **D\_POLON** – w przypadku operatorów na poszczególnych Dziekanatach. **D\_POLON\_ADMIN** – w przypadku operatorów globalnych na całą Uczelnię.

#### I. Lokalizacja okna "Praca z systemem POL-on".

Okno można wywołać z dwóch miejsc:

#### SID -> Dziekanat -> POL-on -> Praca z systemem POL-on.

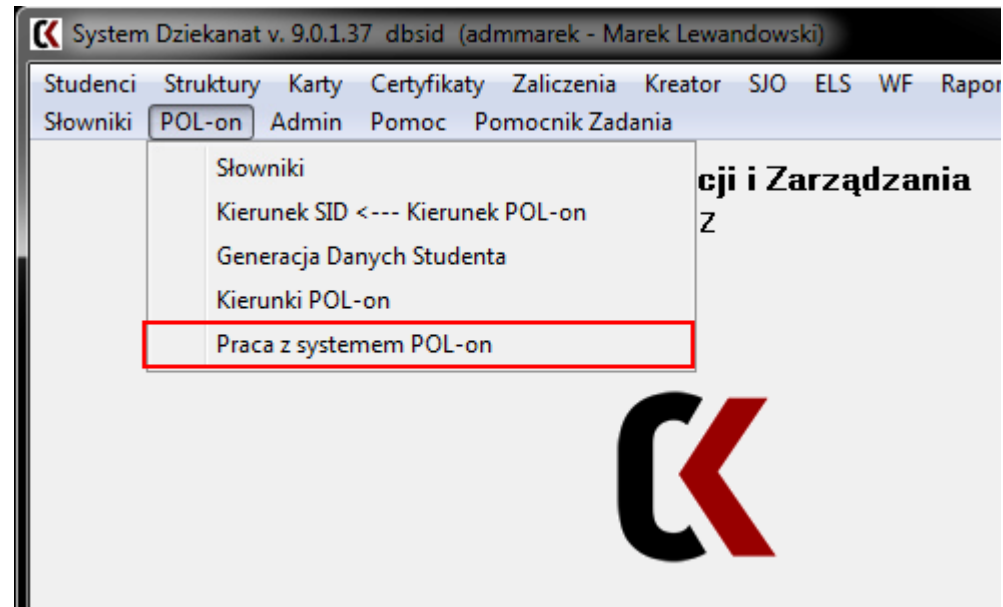

#### SID ->Dziekanat -> Studenci -> Dane osobowe

| 🕻 System Dziek | anat v. 9.0.1.37 | dbsid (adı  | mm | arek - Mai | rek Lewand | lowski | i)    |
|----------------|------------------|-------------|----|------------|------------|--------|-------|
| Studenci Strul | ctury Karty      | Certyfikaty | Z  | aliczenia  | Kreator    | SJO    | ELS \ |
| Dane Osob      | owe              |             |    | ocnik Zad  | ania       |        |       |
| Grupy stud     | lenckie          |             |    | Orga       | nizacji    | i Za   | rządi |
| Listy Stude    | nckie            |             | F  |            | WOiz       |        | -     |
| Księga Alb     | umowa            |             |    |            |            |        |       |
| Korespond      | ecja seryjna     |             |    |            |            |        |       |
| Import z p     | rogramu Nauc     | zyciel      |    | -          |            |        |       |
| Dyplom         |                  |             |    |            |            |        |       |
| Świadectw      | a podyplomov     | ve          |    |            |            |        |       |
|                |                  |             |    | - I        |            |        |       |
|                |                  |             |    |            |            |        |       |

#### -> Zakładka: Tok studiów -> Przycisk: Polon dla studenta

| Dane osobowe. Liczba o:                                                                                                    | sób: 9                                                                                                    |                                                                                      |                                                           | 1                                        |                                                                                                    |                                     | x                                              |
|----------------------------------------------------------------------------------------------------|----------------------------------------------------------------------------------------------------|--------------------------------------------------------------------------------------|-----------------------------------------------------------|------------------------------------------|----------------------------------------------------------------------------------------------------|-------------------------------------|------------------------------------------------|
| Nazwisko*:                                                                                                    | Imię*:                                                                                                    | Drugie imię:                                                                         | PESEL*: gen:                                              | <u>A</u> lbum:<br>0                      | Wydział Nr.:<br>WOZ 1                                                                                                    | Kierunek: 4313<br>ZIIP4L-2012/St.I. | Korzeń: 4313 Polon: 20736<br><b>/Z/inż./PL</b> |
| Grupa studencka:<br>n/d<br>Rok / sem.: Rok akar<br>1 2 2014/<br>Status:<br>POWTARZANIE PA                                          | Przyj. na kierunek:<br>2013-09-30<br>d.: Rok pr<br>15 L <b>R</b><br>LATNE                                                                       | rzedł.:<br>O                                                                         | Ścieżka<br>V Główny album<br>V Główny tok<br>Tok stypend. | Wszystkie toki d<br>Wydział Albur<br>W0Z | Ila osoby         2015-03-19 14:44-25           n         TokNr         Status         Ścieżka           1         PP         ZIIP4L-2012 | /St.I/Z/inż./PL                     | I.kier zw. z Opłat A R PM                      |
| Średnia ocen:<br>uznana: 0<br>semestr: 3,47<br>studia: 3,67<br>Średnia stypendiałna:<br>uznana:<br>średnia.:<br>roczna<br>MNiSW: 0 | Punkty:<br>uznane: 0<br>semestr: 16<br>studia: 36 /<br>Ustaw średnią i pu<br>Przypisy zbilansow<br>Rozliczony<br>Pr. Erasmus<br>Indywidualny Pr | Zmień punktu<br>w toku<br>33<br>53<br>Inkty uznane<br>ane<br>Erasmus<br>zejdz na ITS | POL-on<br>studenta<br>Drugi kierunek stud<br>nie dotyczy  | iów: <b>?</b>                            | Dane dowolne<br>UD sem I 14/152,<br>powrót na sem II 14/15L                                                                               | Zdięcie                             |                                                |
| Dane osobowe Adresy<br>akcje                                                                                                    | Tok studiów Decyz                                                                                                    | je   Karty ocen                                                                      | Braki Awanse Zaświ<br>Dodaj                               | adczenia Erasm<br><b>Popraw</b>          | us Dyplom Osiągnięcia Um<br>Usuń C <sup>e</sup> <u>F</u> iltruj                                                                           | owy ELS<br>Szukaj Scal              | Zapisz Anuluj                                  |

#### II. Podział ogólny okna "Praca z systemem POL-on".

W oknie (niezależnie od zakładki) wyróżnić można 4 sekcje:

Pasek zakładek – odpowiada za przełączenie się pomiędzy różnymi etapami pracy z systemem PO-on,

Panel filtrów – odpowiada za opcje filtrowania stosowane w wybranej zakładce,

Panel danych – odpowiada za prezentację danych dla odpowiedniej zakładki i ustawień filtrów,

Panel akcji – odpowiada za obsługę akcji dostępnych na danej zakładce.

| 🕻 Praca z systemem POL-on                                                                                                    |
|----------------------------------------------------------------------------------------------------|
| Zaznaczanie toków do eksportu Obeługa pików XML i ZIP Podgląd danych w piku Zarządzanie Słownikami POLOPANEL ZAKŁADEK                                                                                                    |
| Filtr filtr ogólny filtr po znacznikach eksportu filtr po identyfikatorach studenta                                                                                                    |
| Studenci i Doktoranci       Wydział V       SID       Kierunek       POL-on       Semestr Akademicki:       A+         Czynni i Nieczynni       WOIZ       WSzys RALEEki       FILTRÓW       od:       2013/14 L       do:       2014/15 L       B-                                                                                                    |
| Dane studentów: w SID / w POL-on                                                                                                    |
| Imiq     Drugle Imiq     Nazwisko     Album     PESEL     Rok     Kraj     / Kraj     Czy     miasto<br>Polak?     Mejscowość     Wejswidztwo     Aktu-iha rejestracja     Data     Data     Data     Bata     Mature in termenter in termenter i                                                                                                    |
| Dane prezentowane nie są aktualne z ustawieniami filtra!                                                                                                    |
| Proszę po ustawieniu parametrów filtra odświżyć widok z danymi,                                                                                                    |
| Naciskając przycisk: 🕐 znajdujący się po lewej stronie filtra.                                                                                                    |
| PANEL DANYCH                                                                                                    |
|                                                                                                    |
| Licha Studentów, unu Licha Toków, unu                                                                                                    |
| Operacje na znacznikach:<br>na podstawie filtra dla wydziału: W0iZ PANEL AKCJI                                                                                                    |
| Image: Second second second |

### III. Zakładka: "Zaznaczanie toków do eksportu" – opis ogólny.

| 🕻 Pr  | aca z syst                         | emem POL-on     |                                                                                                    |                |          | -           |                    | -               |                  | -            |                 |                              |                                    |                    |    |
|-------|------------------------------------|-----------------|----------------------------------------------------------------------------------------------------|----------------|----------|-------------|--------------------|-----------------|------------------|--------------|-----------------|------------------------------|------------------------------------|--------------------|----|
| Zazn  | aczanie toł                        | ków do eksportu | Obsługa plików                                                                                                    | / XML i ZIP    | Podgląd  | danych w j  | oliku Zarządzani   | e Słownikam     | POLON            |              |                 |                              |                                    |                    |    |
| Filtr |                                    |                 |                                                                                                    |                | Γ        | filtr ogóln | y filtr po znac    | znikach el      | csportu          | filtr po ide | ntyfikatorach   | studenta                     | Riedy w. danych majaca             | wohw na ekenort    |    |
|       | 177 CH                             | ulanai          |                                                                                                    |                |          |             |                    |                 |                  | o.           |                 |                              | danych do POL-on beda              | zaznaczone kolorem | .+ |
| C     |                                    | ynni i Nieczynn | i IPiP                                                                                                    | Wyda           | nar 🔽    | 4065        | PTP-L/B/201        | unek<br>2-13/st |                  | UL-on        | Semestr Aka     | ademicki:                    | czerwonym.                         |                    | ā  |
|       | Po                                 | lacy i Cudzozie | mcy                                                                                                    |                |          | 4005        | F1F-E/B/201        | 2-13/30         | 11/0/11          |              | 00: 2013/14     |                              |                                    | <u>a</u>           | 3  |
| Dan   | e studen                           | tów: w SID / w  | POL-on                                                                                                    |                |          |             |                    |                 | 6                | 2            |                 |                              |                                    |                    |    |
|       | Imie                               | Drugie imie     | Nazwisko                                                                                                    | Album          | DESEL    | Rok         | Kraj / Nr i rodzaj | Krai C          | y miasto         | Meiscowość   | Województwo     | Aktualna rejestracja         | Data Data Data                     | Status             |    |
|       | 211100                             | bragic iniç     | 110211010                                                                                                    | Thousan        | 1 LOLL   | ur.         | Dok. Tożsam        | Pol             | ak? wieś         | , cjscowosc  | . mojenouzeno   | Semestr Rok Sem. Status      | ECTS przyjacia skreślenia ukończej | danych             |    |
|       | -                                  | 100             | and the second second se |                | -        | 1974        | PL DO              | PL 🛛            | / miasto         | Gora Kalw    | mazowieckie     | 2014/15L 2 3 PP              | 70 2013-03-04                      | poprawny 🗸 🗖 🗖     |    |
|       |                                    | -               |                                                                                                    |                |          | 1989        | PL DO              | PL S            | / wieś           | Rozprza      | łódzkie         | 2013/14L 2 3 A               | 90 2013-03-04 2014-07-0            | 3 poprawny 🗌 🗌 🗹 📃 |    |
|       |                                    |                 | · · · ·                                                                                                    | -              | -        | 1990        | PL DO              | PL S            | / miasto         | Łodź         | łódzkie         | 2014/15L 3 PP                | 70 2013-03-04                      | poprawny V         |    |
|       |                                    | -               |                                                                                                    |                |          | 1989        | PL DO              | PL N            | miasto           | Inowrocław   | kujawsko-p      | 2014/15 / 2 3 A              | 90 2013-03-04 2014-10-0            | / poprawny         |    |
|       | -                                  | 1               |                                                                                                    |                |          | 1990        | PL 00              | PL N            | midsto<br>/ wieś | Przychów     | łódzkie         | 2019/25L 2 3 PP              | 90 2013-03-04 2014-07-0            |                    |    |
|       |                                    |                 |                                                                                                    | _              |          | 1986        | PL DO              | PI I            | / wieś           | łodź         | łódzkie         | 2014/157 2 3 A               | 90 2013-03-04 2014-09-2            |                    |    |
|       |                                    |                 |                                                                                                    |                |          | 1989        | PL DO              | PL N            | / miasto         | Pia          | wielkopolskie   | 2013/14L 2 3 A               | 90 2013-03-04 2014-07-0            | 3 poprawny         |    |
|       |                                    |                 |                                                                                                    | and the second |          | 1990        | PL DO              | PL S            | / wieś           | Bronisławów  | łódzke          | 2014/15L 2 3 A               | 90 2013-03-04 20 4-11-2            | 6 poprawny         |    |
|       | 1. A.                              | 1               |                                                                                                    | -              |          | 1988        | PL DO              | PL S            | / miasto         | Pabianice    | odzkie          | 2013/14L 2 3 A               | 90 2013-03-04 201407-0             | 3 poprawny 🗌 🗖 🔽   |    |
|       | 100                                | 5               |                                                                                                    |                |          | 1989        | PL / DO            | PL 🛛            | wieć             | Rugów 🗡      | łódzkie         | 2014/15 L 2 3 PP             | 70 2013-03-04                      | poprawoy 🗸 🗖 🗖     |    |
|       |                                    | 1000            |                                                                                                    |                |          | 1988        | PL DO              | PL S            | 1                | Zduńska      | łódzkie         | 2014/15 Z 2 3 A              | 90 2013-10-02 2014-10-0            | 7 blędny           |    |
|       |                                    |                 |                                                                                                    |                |          | 1987        | PL DO              | PL S            | - wieć           | Keriopnica   | łódzkie         | 2014/15 L 2 3 PP             | 67 2013-10-02                      | poprowny 🕢         |    |
|       |                                    |                 |                                                                                                    |                |          | 1989        | PL DO              | PL B            | wieś             | Ostrów Wi    | . wielkopolskie | 2013/14L 2 3 A               | 90 2013-10-02 2014-08-0            | 7 poprawny         |    |
|       | _                                  | -               |                                                                                                    | - 1.12         | _        | 1989        | PL DO              | PL N            | miasto           | Chemno       | kujawsko-p      | 2014/15 2 2 3 X              | 67 2013-10-02 2015-02-04           |                    |    |
|       |                                    | _               | _                                                                                                    |                | -        | 1989        | PL 00              | PI I            | miasto           | Konstanty    | łódzkie         | 2014/151 2 3 RP              | 60 2013-10-02                      |                    |    |
|       |                                    |                 |                                                                                                    |                | -        | 1990        | PL DO              | PL N            | miasto           | Gdańsk       | pomorskie       | 2014/15L 2 3 RP              | 60 2014-03-03                      | poprawny V         |    |
|       |                                    |                 |                                                                                                    |                |          | 1991        | PL DO              | PL I            | / miasto         | Łodź         | łódzkie         | 2013/141 1 2 EW              | 28 2014-03-03 2014-10-21           | poprawny           |    |
|       |                                    |                 |                                                                                                    |                | 1        | 1991        | PL DO              | PL S            | / miasto         | Łodź         | łódzkie         | 2014/15L 2 3 RP              | 60 2014-03-03                      | poprawny 🗸 📄 📄     |    |
|       |                                    |                 | 1                                                                                                    |                |          | 1990        | PL DC              | PL 🛛            | / miasto         | 74lón        | łódzkie         | 2014/15 L 2 3 RP             | 60 2014-03-03                      | poprawny 🗸 📄 📃     |    |
|       |                                    |                 |                                                                                                    | 10.00          |          | 1991        | PL DO              | PL R            | miasto           | Łódź         | łódzkie         | 2014/15 L 2 3 RP             | 60 2014-03-03                      | poprawny 🔽 🗖 🗖     |    |
|       | Myróżn                             | ienie zazno     | zenia znac                                                                                                    | zniku o        | nie ek   | enortov     | vaniu toku st      | udenta          |                  | -00          |                 |                              |                                    | •                  |    |
|       | Liczb Studentów 33 liczb 166/6/ 33 |                 |                                                                                                    |                |          |             |                    |                 |                  |              |                 |                              |                                    |                    |    |
| Ope   | racje na                           | znacznikach:    |                                                                                                    |                |          |             |                    |                 |                  |              |                 | Kolumny które można          | a edytować z poziomu tego          | okna.              |    |
|       |                                    |                 | na podstawie                                                                                                    | filtra dla     | wydział  | u: IPiP     |                    |                 |                  |              |                 |                              |                                    |                    |    |
|       | \_                                 | Т.              |                                                                                                    | _              | 1        | PiP         | <b>_</b>           |                 |                  |              |                 |                              |                                    | 🔀 Anuluj           |    |
|       | g Popraw                           | Odznacz:        |                                                                                                    | R              |          |             |                    |                 | vszystkie        | toki A 📃 ۱   | wszystkie tok   | ci R                         |                                    | 1                  |    |
|       |                                    | Zaznacz:        |                                                                                                    | R              | / toki m | ające por   | noc materialną P   | M               | toki czyni       | ne - A 🛛     | toki czynne -   | - R 🛛 🕼 toki nieczynne A i O | 😰 toki nieczynne R i O             | V Zapisz           | J  |

W celu wyróżnienia określonych danych na tej zakładce przyjęto następujące oznaczenia kolorystyczne:

- a) Kolorem zielonym zaznaczono kolumny, które można edytować z poziomu tego okna. Ma to ułatwić rozwiązywanie podstawowych błędów, które mogą wystąpić w systemie POL-on podczas wysyłania danych do ich systemu.
- b) Kolorem czerwonym zaznaczono dane brakujące lub błędne z punktu widzenia systemu POL-on. Toku zawierającego dane tego typu nie będzie można przygotować do wyeksportowania w pliku eksportu (podczas generacji pliku tok zostanie odrzucony i nie znajdzie się w pliku, gdyż plik z takimi danymi nie przeszedł by jako cały plik), ewentualnie tok znajdzie się w pliku, ale próba zaimportowania toku do systemu POL-on zwróci nam błąd (tok w kolumnie [Status wysyłania danych]: będzie oznaczony jako błędny.
- c) Dodatkowo kolorem fioletowym w kolumnie [Status wysyłania danych] oznaczono przypadki, gdy operator Dziekanatu ręcznie zdecyduje o nieeksportowaniu danych pomimo, że teoretycznie powinny być one wyeksportowane – status nie eksportować.

W danych toku dodatkowo zostały wyróżnione znaczniki statusu eksportu danych do systemu POL-on:

- a) znacznik Automatycznego Eksportu [A] dla toków eksportowanych automatycznie co dwa tygodnie dla całego wydziału;
- b) znacznik Ręcznego Eksportu [R] dla toków, które operator zaznaczy do eksportu;
- c) znacznik Ostatniego Eksportu [O] dla toków nieczynnych, które były wcześniej eksportowane;
- d) znacznik **Pomocy Materialnej [PM]** dla toków mających pomoc materialną, którą należy sprawozdawać w systemie POL-on.

Zadaniem tej zakładki jest pokazanie wszystkich toków studiów zgodnych z ustawieniami filtrów. Każdorazowo po zmianie ustawień filtra należy odświeżyć dane o czym poinformuje odpowiedni komunikat na ekranie.

Dane, które są wyświetlane na ekranie to zbiór podstawowych informacji potrzebnych do jednoznacznej identyfikacji toku studenta oraz analizy danych eksportowanych do systemu POL-on i wyjaśniania niezgodności, które powstają podczas eksportu.

Filtr na tej zakładce pracuje w 3 niezależnych trybach wywoływanych przez odpowiednią zakładkę filtra:

- a) filtr ogólny tutaj mamy możliwość wyboru toków po:
  - przełącznikach (Studenci / Doktoranci), (Czynne toki/Nieczynne toki), (Polacy / Cudzoziemcy),
  - listach wyboru wydziału, kierunku
  - zakresie aktualnej rejestracji toków studenta (określenie przedziału semestrów akademickich).

| Filtr |                                                                                                    | filtr ogólny filt                 | r po znacznikach eksportu | filtr po identyfikatorach studenta          |                 |          |
|-------|----------------------------------------------------------------------------------------------------|-----------------------------------|---------------------------|---------------------------------------------|-----------------|----------|
| œ     | <ul> <li>Studenci i Doktoranci</li> <li>Czynni i Nieczynni</li> <li>Polacy i Cudzoziemcy</li> </ul> | Wydział 🖉 📄 SID<br>💽 Wszystkie ść | Kierunek<br>:ieżki        | POL-on Semestr Akademicki:<br>od: 2013/14 L | do: 2014/15 L 💌 | A*<br>a- |

b) filtr po znacznikach eksportu – dodatkowe opcje filtra dają możliwość wyboru toków, po
 stanach (zaznaczony/odznaczony lub dowolny) znaczników

Automatycznego Eksportu – [A] i Ręcznego Eksportu – [R].

- statusie wysyłania danych, możliwe statusy to:
  - 0 **nigdy** nie były wysłane do systemu POL-on.
  - wysłany a dokładniej wygenerowany plik z danymi do eksportu został pobrany i zapisany na dysk.
  - 2 **poprawny** dane toku zostały poprawnie zaimportowane do systemu POL-on.
  - 3 błędny dane toku NIE zostały zaimportowane do systemu POL-on, był błąd podczas wgrywania danego toku do systemu POL-on.
  - 4 nie wysyłać znacznik ustawiany przez operatora Dziekanatu w celu zaznaczenia, żeby danego toku nie wysyłać do systemu POL-on mimo, iż kwalifikuje się do eksportu.
     wszystkie status dowolny.

| Filtr |                                                               | filtr ogólny 🛛 filtr po znaczu                        | nikach eksportu                       |    |
|-------|---------------------------------------------------------------|-------------------------------------------------------|---------------------------------------|----|
| œ     | Studenci i Doktoranci Czynni i Nieczynni Polacy i Cudzoziemcy | Wydział 📝 📄 Znacznik A dowolny 💽 📄 Znacznik R dowolny | Status wysłania danych<br>wszystkie → | a- |

 c) filtr po identyfikatorze studenta – po numerze PESEL lub Dokumencie tożsamości. Tutaj możemy wyszukać konkretnego studenta i zobaczyć jego wszystkie toki (niezależnie od wydziałów na których studiował student oraz wydziału na którym aktualnie pracujemy). Pomaga to całościowo zdiagnozować sytuację błędną u danego studenta.

| Filtr |                                                               |                | filtr ogólny | filtr po znacznikach eksportu filtr po identyfikatorach studenta |    |
|-------|---------------------------------------------------------------|----------------|--------------|------------------------------------------------------------------|----|
| Czy   | idenci i Doktoranci<br>ynni i Nieczynni<br>lacy i Cudzoziemcy | Wydział 🗸<br>👻 | Pesel/Doku   | ument Tożsamości                                                 | A+ |

# V. Zakładka: "Zaznaczanie toków do eksportu" – przykłady filtrowania.

Poniżej znajdziemy proponowane ustawienia filtra oraz interpretację jakie dane – jakie toki studiów będą w ten sposób pokazane.

Przykład 1) Pokazanie wszystkich studentów którzy są eksportowani do POL-on ze znacznikiem A[v].

| Filtr |                                                                  | filtr ogólny 🛛 filtr po znac | znikach eksportu               | filtr po identyfikatorach studenta |  |    |
|-------|------------------------------------------------------------------|------------------------------|--------------------------------|------------------------------------|--|----|
| œ     | Studenci Wydział     Czynni i Nieczynni     Połacy i Cudzoziemcy | V Znacznik A TAK             | Status wysłania d<br>wszystkie | lanych<br>T                        |  | A+ |

Po ustawieniu filtra jak na rysunku powyżej, jeżeli dodatkowo posortujemy dane w następującej kolejności: po znaczniku Ostatniego Eksportu –malejąco, po Dacie Skreślenia i po Dacie Ukończenia – rosnąco - to otrzymamy na górze takie toki, które od ostatniego eksportu zmieniły status z czynnego na nieczynny, ale jeszcze nie była eksportowana informacja o tym że dany tok jest nieczynny.

| - v  | - | Czy      | miasto |              | Marian dalama | vo Semestr Rok Sem. Status ECTS |     |      |        |      | Data 🥖     | Data 🔬     | Data       | Status   | • |   | G | DM |            | Informacje o kie     | runku   |     |         | N                         |
|------|---|----------|--------|--------------|---------------|---------------------------------|-----|------|--------|------|------------|------------|------------|----------|---|---|---|----|------------|----------------------|---------|-----|---------|---------------------------|
| •    |   | Polak?   | wieś   | Miejscowosc  | wojewoużtwo   | Semestr                         | Rok | Sem. | Status | ECTS | przyjęcia  | skre ∠     | ukoń 🎐     | danych   | ^ | ~ | 7 | PM | Kod POL-on | Ścieżka              | Kod SID | St. | Wydział | SID                       |
| ► PL |   | 1        | miasto | Łódź         | łódzkie       | 2011/12 Z                       | 1   | 1    | Χ      | 0    | 2011-10-08 | 2012-03-12 |            | nigdy    | V |   |   |    | 10848      | PIP/St.I/Z/inż.      | 3505    | 1   | IPiP    | papiernictwo i poligrafia |
| PL   |   | 1        | wieś   | Łódź         | łódzkie       | 2014/15 Z                       | 1   | 1    | R      | 0    | 2014-09-29 | 2015-03-06 |            | poprawny | V |   |   |    | 20745      | PIP/2012-13/St.I/D/i | 4207    | 1   | IPiP    | papiernictwo i poligrafia |
| PL   |   | <b>V</b> | miasto | Łódź         | łódzkie       | 2014/15 Z                       | 1   | 1    | x      | 17   | 2012-10-01 | 2015-04-01 |            | nigdy    | V |   |   |    | 20745      | PIP/2012-13/St.I/D/i | 4207    | 1   | IPiP    | papiernictwo i poligrafia |
| PL   |   | 1        | miasto | Łódź         | łódzkie       | 2014/15 Z                       | 1   | 1    | X      | 3    | 2013-09-30 | 2015-04-01 |            | nigdy    | V |   |   |    | 20745      | PIP/2012-13/St.I/D/i | 4207    | 1   | IPiP    | papiernictwo i poligrafia |
| PL   |   | 1        | miasto | Łódź         | łódzkie       | 2014/15 Z                       | 1   | 1    | X      | 0    | 2013-09-30 | 2015-04-01 |            | nigdy    | V |   |   |    | 20745      | PIP/2012-13/St.I/D/i | 4207    | 1   | IPiP    | papiernictwo i poligrafia |
| PL   |   | <b>V</b> | miasto | Ozorków      | łódzkie       | 2014/15 L                       | 4   | 7    | A      | 214  | 2010-10-04 |            | 2015-03-12 | poprawny | V |   |   |    | 10848      | PIP/St.I/D/inż./PL   | 1673    | 1   | IPiP    | papiernictwo i poligrafia |
| PL   |   | 1        | miasto | Tomaszów     | łódzkie       | 2014/15 L                       | 4   | 8    | RP     | 188  | 2011-10-08 |            |            | poprawny | V |   |   |    | 10848      | PIP/St.I/Z/inż.      | 3505    | 1   | IPiP    | papiernictwo i poligrafia |
| PL   |   | 1        | miasto | Łódź         | łódzkie       | 2014/15 L                       | 4   | 8    | PP     | 184  | 2010-10-16 |            |            | poprawny | V |   |   |    | 10848      | PIP/St.I/Z/inż.      | 3505    | 1   | IPiP    | papiernictwo i poligrafia |
| PL   |   | 1        | miasto | Kutno        | łódzkie       | 2014/15 L                       | 4   | 7    | PP     | 198  | 2009-09-29 |            |            | poprawny | V |   |   |    | 10848      | PIP/St.I/D/inż./PL   | 1673    | 1   | IPiP    | papiernictwo i poligrafia |
| PL   |   | 1        | miasto | Koluszki     | łódzkie       | 2013/14 Z                       | 3   | 5    | XX     | 144  | 2010-10-26 |            |            | nigdy    | V |   |   |    | 10848      | PIP/St.I/D/inż./PL   | 1673    | 1   | IPiP    | papiernictwo i poligrafia |
| PL   |   | 1        | miasto | Łódź         | łódzkie       | 2014/15 L                       | 4   | 8    | UD     | 195  | 2010-10-16 |            |            | poprawny | V |   |   |    | 10848      | PIP/St.I/Z/inż.      | 3505    | 1   | IPiP    | papiernictwo i poligrafia |
| PL   |   | 1        | miasto | Skierniewice | łódzkie       | 2013/14 Z                       | 3   | 5    | XX     | 104  | 2009-09-28 |            |            | nigdy    | V |   |   |    | 10848      | PIP/St.I/D/inż./PL   | 1673    | 1   | IPiP    | papiernictwo i poligrafia |
| PL   |   | 1        | wieś   | Koło         | wielkopolskie | 2014/15 L                       | 4   | 7    | PP     | 188  | 2009-09-28 |            |            | poprawny | V |   |   |    | 10848      | PIP/St.I/D/inż./PL   | 1673    | 1   | IPiP    | papiernictwo i poligrafia |
| PL   |   | 1        | wieś   | Smardzew     | łódzkie       | 2014/15 L                       | 4   | 7    | PP     | 196  | 2010-10-04 |            |            | poprawny | V |   |   |    | 10848      | PIP/St.I/D/inż./PL   | 1673    | 1   | IPiP    | papiernictwo i poligrafia |
| PL   |   | 1        | miasto | Łódź         | łódzkie       | 2014/15 L                       | 4   | 7    | PP     | 197  | 2009-09-28 |            |            | poprawny | V |   |   |    | 10848      | PIP/St.I/D/inż./PL   | 1673    | 1   | IPiP    | papiernictwo i poligrafia |
| PL   |   | 1        | miasto | Łódź         | łódzkie       | 2014/15 L                       | 4   | 7    | DP     | 197  | 2009-09-28 |            |            | poprawny | V |   |   |    | 10848      | PIP/St.I/D/inż./PL   | 1673    | 1   | IPiP    | papiernictwo i poligrafia |
| PL   |   | <b>V</b> | miasto | Zgierz       | łódzkie       | 2014/15 L                       | 4   | 7    | DP     | 199  | 2010-10-04 |            |            | poprawny | V |   |   |    | 10848      | PIP/St.I/D/inż./PL   | 1673    | 1   | IPiP    | papiernictwo i poligrafia |
| PL   |   | 1        | miasto | Łódź         | łódzkie       | 2014/15 L                       | 4   | 7    | PP     | 198  | 2009-09-28 |            |            | poprawny | V |   |   |    | 10848      | PIP/St.I/D/inż./PL   | 1673    | 1   | IPiP    | papiernictwo i poligrafia |
| PL   |   | <b>V</b> | miasto | Inowrocław   | kujawsko-p    | 2014/15 L                       | 4   | 8    | RV     | 172  | 2010-10-05 |            |            | poprawny | V |   |   |    | 10848      | PIP/St.I/Z/inż.      | 3505    | 1   | IPiP    | papiernictwo i poligrafia |
| PL   |   | 1        | miasto | Łódź         | łódzkie       | 2014/15 L                       | 4   | 7    | PP     | 198  | 2010-10-04 |            |            | poprawny | V |   |   |    | 10848      | PIP/St.I/D/inż./PL   | 1673    | 1   | IPiP    | papiernictwo i poligrafia |
| PL   |   | 1        | wieś   | Sieradz      | łódzkie       | 2014/15 L                       | 4   | 7    | PP     | 196  | 2010-10-04 |            |            | poprawny |   |   |   |    | 10848      | PIP/St.I/D/inż./PL   | 1673    | 1   | IPiP    | papiernictwo i poligrafia |
| PL   |   | 1        | wieś   | Zadzim       | łódzkie       | 2014/15 L                       | 4   | 7    | PP     | 193  | 2011-10-03 |            |            | poprawny |   |   |   |    | 10848      | PIP/St.I/D/inż./PL   | 1673    | 1   | IPiP    | papiernictwo i poligrafia |

W takim przypadku należy skorzystać z Operacji na znacznikach: [Zaznacz: toki nieczynne A i O]

Operacie na znaczr

| · · ·               | na podstawie filtra | dla wydziału: WChS                |                                       | Nastepnie posługujemy się operacja dla wydziału  |          |
|---------------------|---------------------|-----------------------------------|---------------------------------------|--------------------------------------------------|----------|
|                     |                     | WChS 💌                            |                                       | zaznaczenia toków nieczynnych dla Automatycznego | 🗙 Anuluj |
| ( Popraw ) Odznacz: | A R                 |                                   | 🔲 wszystkie toki A 🔲 wszystkie toki R | 🖌 znacznika.                                     |          |
| Zaznacz:            | <b>A R</b>          | 🛛 toki mające pomoc materialną PM | V toki czynne - A V toki czynne - R   | 📝 toki nieczynne A i O                           | Zapisz   |

Przykład 2) Uzyskanie listy toków studentów, którzy są czynni, ale błędy w danych eliminują ich z Eksportu do systemu POL-on (ich dane nie są zatem generowane do plików eksportu.).

| C Pra                                                                                                    | ca z syste<br>aczanie to | Prace z systemem POLicen  Prace z systemem POLicen  Costupa plirów XML I ZIP  Podpład darych w piku  Zarzędzanie Słownikami POLON  Prace z systemem POLicen  Prace z systemem POLicen Prace z systemem POLicen Prace z systemem PO |         |          |          |              |               |                          |                   |             |                    |                     |             |              |                    |   | b |       |         | 1 7                    |            |                | - 1.A - 1- |                                    |                            |            |
|----------------------------------------------------------------------------------------------------|--------------------------|----------------------------------------------------------------------------------------------------|---------|----------|----------|--------------|---------------|--------------------------|-------------------|-------------|--------------------|---------------------|-------------|--------------|--------------------|---|---|-------|---------|------------------------|------------|----------------|------------|------------------------------------|----------------------------|------------|
| Filtr                                                                                                    |                          |                                                                                                    |         |          |          |              | -<br>617      | a ogólny 🛛               | filtr po          | znacznika   | ch eks             | portu filt          | r po identy | fikatorach # | tudenta            |   |   |       |         |                        |            |                |            |                                    |                            |            |
| C                                                                                                    | ✓ Stu<br>✓ Cz<br>■ Pe    | udenci<br>synni<br>olacy i C                                                                                                    | Cudzoz  | iemcy    | WOi      | ₩y<br>Z      | ydział 🗸 🔳    | Znacznik /<br>Znacznik / | A NIE<br>R dowolr | St          | atus wy<br>wszystł | ystania dany<br>kie | ych<br>Ŧ    |              |                    |   |   |       |         |                        |            |                |            |                                    |                            | A+<br>a-   |
| Dane                                                                                                    | e student                | tów: w S                                                                                                    | "ID / w | (POL-o   | n        |              |               |                          |                   |             |                    |                     |             |              |                    |   |   |       |         |                        |            |                |            |                                    |                            |            |
| - ×                                                                                                    | Kraj / Nr /              | i rodzaj                                                                                                    | Kraj    | Czy      | miastr   | Miejsc 🧃     | Województw    | a A                      | iktuaina r        | /ejestracja | _                  | Data                | Data        | Data         | Status<br>wysłania | A | R | O PM  | 1       | Informacje             | 5 kierunku |                |            | Nazw                               | /a kierunku                | <u>^ '</u> |
|                                                                                                    | DUK. TO                  | ZSam                                                                                                    |         | POldKe   | wies     |              |               | Semestr                  | Rok Ser           | .m. Status  | ECTS               | рігујеска           | SKresierna  | ukonczema    | danych             |   |   |       | Kod POL | L-on Scieżka           | Kod SJ     | D St           | Wydział    | SID                                | POL-on                     | <u> </u>   |
| PL                                                                                                    | L                        | DO                                                                                                    | PL      |          | miasto   | Aleksandr    | . łódzkie     | 2014/15 L                | 3                 | 6 RV        | 144                | 2012-10-01          | ('          | <u> </u>     | poprawny           |   |   |       | 20      | 0735 W9_ZIIP_12-13/    | t.I 487    | /6             | 1 WOiZ     | zarządzanie i inżynieria produkcji | Zarządzanie i inżynieria p | 4          |
| ► PI                                                                                                    | 4                        | DO                                                                                                    | PL      |          |          | Łódż         | łódzkie       | 2014/15 L                | 4                 | 7 D         | 214                | 2010-10-04          |             |              | poprawny           |   |   |       | 2       | 8210 ZIIP/St.I/D/inz.  |            | 10             | 1 WOIZ     | zarządzanie i inżynieria produkcji | Zarządzanie i inżynieria p | - E        |
| PL                                                                                                    | 0                        | DO                                                                                                    | PL      | V        | miasto   | Łódż         | łódzkie       | 2014/15 2                | 4                 | 7 BR        | 201/               | 2011-10-04          | ·'          | '            | poprawny           |   |   |       | 2       | 8210 W9_ZIIP/St.1/D/   | /ż./ 109   | 16             | 1 WOIZ     | zarządzanie i inżynieria produkcji | Zarządzanie i inżynieria p |            |
| PL                                                                                                    | L.                       | DO                                                                                                    | PL      | 7        | miasto   | Łódź         | łódzkie       | 2014/15 Z                | 2                 | 4 XX        | 92 *               |                     | í           | '            | nigdy              |   |   |       | 20      | 0761 ZIIP-2012/St.II/0 | /m 437     | 16             | 2 WOIZ     | zarządzanie i inżynieria produkcji | Zarządzanie i inżynieria p | 4          |
|                                                                                                    | R brak DO                |                                                                                                    | FR      | 1        | miasto   | Łódź         | łódzkie       | 2014/15 L                | 3                 | 6 ET        | 118                | 2013-09-30          | ·'          | ′            | nigdy              |   |   |       | 29      | 9974 Z-2012/St.I/D/lic | /PL 437    | 11             | 1 WOIZ     | zarządzanie                        | Zarządzanie                | <i>_</i>   |
| PI                                                                                                    | 4                        | DO                                                                                                    | PL      | V        | miasto   | Łódź         | łódzkie       | 2014/15 L                | 4                 | 8 PP        | 207                | 2007-09-24          | í           |              | poprawny           |   |   |       | 8       | 8210 W9_ZIIP/St.I/D/   | ıż./ 109   | JS             | 1 WOIZ     | zarządzanie i inżynieria produkcji | Zarządzanie i inżynieria p | 4          |
| PI                                                                                                    | 1                        | DO                                                                                                    | PL      | <b>V</b> | miasto   | Łódź         | łódzkie       | 2014/15 L                | 4                 | 8 RP        | 216                | 2011-10-04          | <u> </u>    |              | poprawny           |   |   |       | 8       | 8210 W9_ZIIP/St.I/D/   | ıż./ 109   | <del>3</del> 6 | 1 WOiZ     | zarządzanie i inżynieria produkcji | Zarządzanie i inżynieria p |            |
| K                                                                                                    | E brak DC                |                                                                                                    | KE      |          | miasto   | Nairobi      | n/d           | 2014/15 L                | . 1               | 2 XX        | 29                 | / 2013-07-23        |             |              | nigdy              |   |   |       | 20      | 0759 W9_Z_12-13/St.    | I/D 42/    | 42 1           | 2 WOIZ     | zarządzanie                        | Zarządzanie                |            |
|                                                                                                    |                          |                                                                                                    |         |          |          |              |               |                          |                   |             |                    |                     |             |              |                    |   |   |       |         |                        |            |                |            |                                    |                            | +          |
|                                                                                                    |                          |                                                                                                    |         |          |          |              |               |                          |                   |             |                    |                     |             |              |                    |   |   |       |         |                        |            |                |            |                                    | F F                        |            |
|                                                                                                    |                          | _                                                                                                    |         | 1        | Liczba ? | studentów: / | 8 Liczba Tokć | w: 8                     |                   |             |                    |                     |             |              |                    |   |   |       |         |                        |            |                |            |                                    |                            | _          |
| Operacje na znacznikach:<br>na podstawie filtra dla wydziału: W0iZ<br>W0iZ                                                                                                    |                          |                                                                                                    |         |          |          |              |               |                          |                   |             |                    |                     |             |              |                    |   |   | X Anv | uluj    |                        |            |                |            |                                    |                            |            |
| Poprav Odznacz: A R     Wok      wyskie toki A wszystkie toki R     Tamacr: W A W R     Toki malace pomoc materialna PM W toki mierzyme A in W toki mierzyme A in W toki mierzyme P in |                          |                                                                                                    |         |          |          |              |               |                          |                   |             |                    |                     |             | √ Zar        | pisz               |   |   |       |         |                        |            |                |            |                                    |                            |            |

Przykład 3) Uzyskanie listy toków studentów, które były błędne podczas ostatniego eksportu.

Przed poprawianiem błędów u takich osób, warto najpierw dla całego wydziału na początek odznaczyć znacznik **R[]** i zmienić go na **R[v]** tylko u tych osób, którym danego dnia poprawimy dane. Gdy wyślemy plik z tymi osobami i pobierzemy pliki zwrotne z systemu POL-on do systemu SID to toki, które udało nam się zaimportować poprawnie będą miały automatycznie zmieniony status wysłania danych na **poprawny**.

| 🕻 Praca  | z systemem POL-o     | m        |             |               |                     |              |          |             |                |                    |                   |                  |          |       |          |          |           |                                                |         |              |                                                  |                                                          | ×  |
|----------|----------------------|----------|-------------|---------------|---------------------|--------------|----------|-------------|----------------|--------------------|-------------------|------------------|----------|-------|----------|----------|-----------|------------------------------------------------|---------|--------------|--------------------------------------------------|----------------------------------------------------------|----|
| Zaznacza | anie toków do ekspor | tu O     | Ibsługa pli | ków XML i ZIP | Podgląd da          | nych w pliku | Zarzą    | dzanie Słow | mikami POLON   |                    |                   |                  |          |       |          |          |           |                                                |         |              |                                                  |                                                          |    |
| Filtr    |                      |          |             |               | filt                | tr ogólny 📗  | filtr po | znacznika   | ach eksportu   | filtr po i         | identyfika        | atorach          | studenta |       |          |          |           |                                                |         |              |                                                  | _                                                        |    |
| Г        | V Studenci           |          |             | We            | dział 🔽 🥅           | Znacznik A   | A dowolr |             | itatus westani | danvch             | 1                 |                  |          |       |          |          |           |                                                |         |              |                                                  | 4                                                        | 4+ |
| C .      | Czynni i Niecz       | inni     | W0          | <u>z</u>      |                     | Znacznik F   | R dowoli |             | 3 - błędny     | <b>.</b>           |                   |                  |          |       |          |          |           |                                                |         |              |                                                  | c                                                        | a- |
| Dana     | Polacy i Ludzo       | ziemcy   | ,           |               |                     |              |          |             |                |                    | _                 |                  |          |       |          |          |           |                                                |         |              |                                                  |                                                          | -  |
| Dalles   | tudentow: w 31D /    | WPOL     | -on         |               |                     | ( A          | ktualaa  | reiectra da |                | ( -                | [                 |                  | Statue   |       |          |          |           | Informacia a l                                 | ionunku |              | Natura                                           | kianunku                                                 |    |
|          | ok, Tożsam Kra       | Polal    | k? wieś     | Miejsc 1      | Województwo         | Comorte      | Dok Co   | m Ctotu     |                | ca D<br>ecia skre: | iata<br>ślenia uk | Data<br>cończeni | wysłania | Α     | R        | OF       | PM Ked DO | Lon Écietica                                   | Kod CT  | Ct Model     | 510                                              | DOL on                                                   |    |
| DI DI    | DO PL                |          | mianto      | Aleksands     | lódzkie             | 2012/131     | NUK DE   | 2 N         | 26 2009-J      | 10.20 2012         | 1.01.24           | _                | bleday   | 2     |          |          | INDU PO   | 8213 7/St 1/7/mt                               | 109     | 7 5L. VVYUZA | Tarradrapia                                      | Zarzadzania                                              |    |
| PI       | DO PL                |          | wieć        | Głowno        | łódzkie             | 2012/151     | 2        | 4 4         | 120 2000-      | 10-01              | 20                | 15-01-1          | bleday   | 5     |          |          | 2         | 0213 2/301/2/m2                                | 431/    | 2 WOIZ       | zarządzanie i inżypieria produkcji               | Zarządzanie i inżynieria r                               |    |
| BY       | DO PL                |          | wieś        | Grodno        | łódzkie             | 2014/15 Z    | 2        | 4 A         | 141 2012-      | 10-01              | 20                | 14-12-1          | błędny   | 5     |          |          | E 2       | 20759 W9 Z 12-13/St.II/D                       | 424     | 2 2 WOIZ     | zarządzanie                                      | Zarzadzanie                                              |    |
| PL       | DO PL                | V        | wieś        | Jakubów       | mazowieckie         | 2013/14L     | 1        | 2 EW        | 19 2013-       | 9-25 2014          | -10-08            |                  | błędny   | 7     |          |          | 2         | 20733 IBP4L-2012/St.I/D/in                     | 4216    | i 1 WOIZ     | inżynieria bezpieczeństwa pracy                  | Inżynieria bezpieczeństv                                 |    |
| ► UA     | DO PL                | 1        | nizete      | Yutno         | łódzkie             | 2014/15 Z    | 2        | 4 XX        | 100 2014-      | 2-27               |                   |                  | błędny   | 7     |          |          | 2         | 20772 Z-2012/St.II/Z/mgr/                      | L 432   | 2 WOIZ       | zarządzanie                                      | Zarządzanie                                              |    |
| FR       | DO FR                |          |             | La Testo      |                     | 2014/15 Z    | 2        | 3 EW        | 60 2014-       | 9-29 2014          | -11-14            |                  | błędny   | ~     |          |          | 2         | 29974 Z-2012/St.I/D/lic./PL                    | 431     | 1 WOiZ       | zarządzanie                                      | Zarządzanie                                              |    |
| BY       | DO PL                |          | niada       | da            |                     | 2014/15 L    | 1        | 2 RV        | 21 2014-       | 9-29               |                   |                  | błędny   | 1     |          |          | 2         | 29974 Z-2012/St.I/D/lic./PL                    | 431     | l 1 WOiZ     | zarządzanie                                      | Zarządzanie                                              |    |
| PL /     | DO PL                | <b>V</b> | miasto      | Łęczyca       | łódzkie             | 2014/15 Z    | 4        | 7 A         | 214 2010-      | 10-04              | 20                | 14-06-3          | błędny   | 7     |          |          |           | 8210 ZIIP/St.I/D/inż.                          | 40      | 1 WOiZ       | zarządzanie i inżynieria produkcji               | Zarządzanie i inżynieria p                               |    |
| PL       | DO PL                | 7        | wieś        | Łódź          | łódzkie             | 2014/15 Z    | 4        | 7 A         | 244 2010-      | 10-04              | 20                | 14-06-0          | błędny   | Z     |          |          |           | 8209 IBP/St.I/D/inż.                           | 1078    | 8 1 WOIZ     | inżynieria bezpieczeństwa pracy                  | Inżynieria bezpieczeństv                                 |    |
| PL       | DO PL                | V        | wieś        | Łódź          | łódzkie             | 2012/13 L    | 4        | 8 A         | 240 2009-      | 9-28               | 20                | 13-07-1          | błędny   | V     |          |          |           | 8210 W9_ZIIP/St.I/D/inż.                       | 109     | 5 1 WOIZ     | zarządzanie i inżynieria produkcji               | Zarządzanie i inżynieria p                               |    |
| PL       | DO PL                | <b>V</b> | miasto      | Łódź          | łódzkie             | 2013/14L     | 2        | 4 A         | 146 2011-      | 10-04              | 20                | 13-09-1          | błędny   | ~     |          |          |           | 8214 W9_Z/St.II/D/mgr/a                        | 3519    | 2 WOiZ       | zarządzanie                                      | Zarządzanie                                              |    |
| PL       | DO PL                |          | miasto      | Łódź          | łódzkie             | 2012/13 L    | 4        | 7 EW        | 167 2000-      | 10-01 2013         | -09-30            |                  | błędny   | V     |          |          |           | 8210 ZIIP/St.I/Z/inż.                          | 1218    | 1 WOiZ       | zarządzanie i inżynieria produkcji               | Zarządzanie i inżynieria p                               |    |
| PL       | DO PL                |          | miasto      | Łódż          | łódzkie             | 2012/13 L    | 2        | 4 A         | 124 2011-      | 10-04              | 20                | 13-09-0          | błędny   |       |          |          |           | 8214 W9_Z/St.II/D/mgr/a                        | 3519    | 2 WOIZ       | zarządzanie                                      | Zarządzanie                                              |    |
| PL O     | DO PL                | V        | wies        | LOOZ          | fodzkie<br>Malala   | 2014/15 2    | 1        | 1 XN        | 0 2014-        | 7-22 2014          | +09-09            | _                | Diędny   |       |          |          | 2         | 20735 W9_211P_new/St.1/.                       | . 424   | 1 WOIZ       | zarządzanie i inzynieria produkcji - J.a         | Zarządzanie i inzynieria p                               |    |
| PL OV    | DO PL                | v        | wes         | 2002          | 1002kie             | 2014/15 2    | 1        | 1 AN        | 102 20144      | 2014               | -09-09            |                  | Drędny   |       |          |          |           | 20755 W9_211P_new/St.1/.                       | . 424   | 1 0012       | zarządzanie i inzyniena produkcji - j.a          | Zarzączanie i inzyniena p                                |    |
| D1       | DO PL                |          | miasto      | kódá          | łódzkie             | 2019/151     | 2        | 4 PP        | 140 2014-      | 0-01 2014          | 00.20             |                  | bleday   |       |          |          | - 4       | 9210 ZUD4 /St 1/Z/mgt /                        | 2. 452  | 1 WOIZ       | zarządzanie i intypieria produkcji               | Zarządzanie i intunieria r                               |    |
| PI       | DO PL                |          | wieć        | kódź          | łódzkie             | 2013/142     | 1        | 1 X         | 0 2013-        | 9-30 2014          | L04-15            |                  | bleday   |       |          |          | 2         | 0210 211 4c/3t.1/2/linz.                       | 432     | 2 WOIZ       | zarządzanie i inzyniena produkcji<br>zarządzanie | Zarządzanie i irizyniena p                               |    |
| BY       | DO PL                |          | wieś        | Łódź          | łódzkie             | 2014/151     | 2        | 4 RP        | 90 2013-       | 9-30               |                   |                  | błędny   | 5     |          |          |           | 20732 E-2012/St.I/D/lic./PL                    | 4309    | 1 WOIZ       | europeistyka                                     | Europeistyka                                             |    |
| PL       | DO PL                |          | miasto      | Łódź          | łódzkie             | 2014/15 Z    | 2        | 4 A         | 125 2013-      | 2-26               | 20                | 14-11-2          | błędny   | 5     |          |          | E 2       | 20759 W9 Z 12-13/St.II/D                       | 424     | 2 2 WOIZ     | zarzadzanie                                      | Zarzadzanie                                              |    |
| PL       | XO PL                |          | miasto      | Łódź          | łódzkie             | 2013/14L     | 2        | 4 A         | 136 2013-      | 2-26               | 20                | 14-09-1          | błedny   | 7     |          |          | 2         | 20759 W9 Z 12-13/St.II/D                       | 424     | 2 2 WOIZ     | zarzadzanie                                      | Zarzadzanie                                              |    |
| BY       | DO PL                |          | miasto      | Łódź          | łódzkie             | 2014/15 L    | 2        | 4 PP        | 67 2012-       | 10-07              |                   |                  | błędny   | 7     | 7        |          | 2         | 29974 Z-2012/St.I/D/lic./PL                    | 431     | 1 WOIZ       | zarządzanie                                      | Zarządzanie                                              |    |
| BY       | DO PL                |          | miasto      | Łódź          | łódzkie             | 2014/15 L    | 1        | 2 PP        | 33 2012-       | 10-01              |                   |                  | błędny   | 7     | <b>V</b> |          | 2         | 29974 Z-2012/St.I/D/lic./PL                    | 431     | 1 WOiZ       | zarządzanie                                      | Zarządzanie                                              |    |
| UA       | DO PL                |          | wies        | .ódź          | łódzkie             | 2014/15 L    | 2        | 4 RV        | 57 2012-       | 10-01              |                   |                  | błędny   | 1     |          |          | 2         | 20735 ZIIP4L-2012/St.I/D/i                     | 4053    | 1 WOiZ       | zarządzanie i inżynieria produkcji               | Zarządzanie i inżynieria p                               |    |
| FR       | DO FR                |          |             | lantes        |                     | 2014/15 Z    | 2        | 3 EW        | 60 2014-       | 9-29 2014          | +11-14            |                  | błędny   | 7     |          | V [      | 2         | 29974 Z-2012/St.I/D/lic./PL                    | 431     | 1 WOIZ       | zarządzanie                                      | Zarządzanie                                              |    |
| PL.      | DO PL                | <b>V</b> |             | ı/d           | łódzkie             | 2014/15 Z    | 1        | 1 R         | 0 2013-        | 9-30 2014          | -10-02            |                  | błędny   | 7     |          | <b>V</b> | 2         | 20761 ZIIP-2012/St.II/D/m                      | 4316    | 5 2 WOIZ     | zarządzanie i inżynieria produkcji               | Zarządzanie i inżynieria p                               |    |
| PL       | DO PL                | 7        |             | h/d           | wielkopolskie       | 2014/15 L    | 1        | 2 RV        | 20 20 14-      | 19-29              |                   |                  | błędny   | Z     |          |          | 2         | 20736 ZIIP4L-2012/St.I/Z/                      | 431     | 3 1 WOIZ     | zarządzanie i inżynieria produkcji               | Zarządzanie i inżynieria p                               |    |
| PL /     | DO PL                | <b>V</b> |             | h/d           | łódzkie             | 2014/15 L    | 1        | 2 RV        | 32 2014-       | 9-25               |                   |                  | błędny   | ~     | V        |          | 2         | 20759 W9_Z_new/St.II/D/.                       | 4868    | 3 2 WOIZ     | zarządzanie                                      | Zarządzanie                                              |    |
| PL       | DO PL                | V        |             | h/d           | łódzkie             | 2014/15 Z    | 1        | 1 XN        | 0 2014-        | 09-29 2015         | -01-14            |                  | błędny   | V     |          |          | 2         | 20738 Z4L-2012/St.I/Z/inż.                     | 4308    | 8 1 WOiZ     | zarządzanie                                      | Zarządzanie                                              |    |
| PL       | DO PL                | <b>v</b> |             | h/d           | łódzkie             | 2012/13 L    | 4        | 8 A         | 244 2009-      | 9-28               | 20                | 13-09-1          | błędny   | V     |          |          |           | 8210 W9_ZIIP/St.I/D/inż.                       | 1093    | 5 1 WOIZ     | zarządzanie i inżynieria produkcji               | Zarządzanie i inżynieria p                               |    |
| PL       | DO PL                |          |             | Pabianice     | łódzkie             | 2012/13 Z    | 1        | 1 EZ        | 0 2013-        | 9-30 2013          | -10-09            | _                | błędny   |       |          |          | 2         | 20759 Z-2012/St.II/D/mgr/                      | 4324    | 2 WOIZ       | zarządzanie                                      | Zarządzanie                                              |    |
| PL O     | DO PL                | V        | wies        | Pabianice     | łodzkie<br>W daluja | 2014/15 2    | 2        | 4 D         | 128 2013-      | 10-10              | 20                | 12.00.1          | Diędny   |       |          |          | E 2       | 20759 W9_2_12-13/St.11/0                       | 424.    | 2 2 WOIZ     | zarządzanie                                      | Zarządzanie                                              |    |
| PL       | DO PL                |          | wieś        | Pablanice     | łódzkie             | 2012/151     | 4        | 7 4         | 214 2009-      | 19-28              | 20                | 14.06-0          | bleday   |       |          |          |           | 8210 W9_211P/St.1/D/m2.)<br>8210 700/6t 1/D/m2 | 109:    | 1 WOIZ       | zarządzanie i inżynieria produkcji               | Zarządzanie i inżynieria ;<br>Zarządzanie i inżynieria ; |    |
| 114      | DO HA                |          | wies        | Frysin        | IOUZNE              | 2014/151     | 1        | 2 89        | 30 2014        | 19-29              | 20                | 1+00-0           | bleday   |       |          |          | 2         | 0210 211-/301/0/102                            | 432     | 2 WOIZ       | zarządzanie i inzyriena produkcji<br>zarządzanie | Zarządzanie i irzyniena p                                |    |
|          | 00 04                |          |             | ri yaip       |                     | 2014/101     |          | 2 10        | 30 2014        | 13-23              |                   | _                | Diquity  |       |          |          |           | 20772 2-2012/3011/2/mgr/                       |         | 2 1002       | 20120020100                                      | zarzączanie –                                            |    |
| 4        |                      |          |             | -             |                     |              |          |             |                |                    |                   |                  |          |       |          |          |           |                                                |         |              |                                                  | +                                                        |    |
|          |                      |          | Liczba St   | udentów: 38   | Liczba Tokó         | w: 46        |          |             |                |                    |                   |                  |          |       |          |          |           |                                                |         |              |                                                  |                                                          | _  |
| Operac   | je na znacznikacł    |          |             |               |                     |              |          |             |                |                    |                   |                  |          |       |          |          |           |                                                |         |              |                                                  |                                                          |    |
|          |                      | na       | podstav     | vie filtra d  | la wydziału: 1      | WOiZ         |          |             |                |                    |                   |                  |          |       |          |          |           |                                                |         |              |                                                  | ×                                                        |    |
| All a    |                      |          |             | _             | WO                  | μZ           |          | <u> </u>    |                |                    |                   |                  |          |       |          |          |           |                                                |         |              |                                                  | 🔀 Anuluj                                                 |    |
|          | Odznac               | z:       | A           | R             |                     |              |          |             | wszystkie      | toki A             | wszys             | tkie tok         | i R      |       |          |          |           |                                                |         |              |                                                  | 7 Tanks                                                  |    |
|          | Zaznacz              | :        | V A         | V R           | 🗸 toki maja         | ące pomoc    | materia  | ną PM       | 🖉 toki czyr    | ne - A             | 🗸 toki d          | zynne -          | R I to   | ki ni | eczyr    | ine A    | Aio 📝 t   | oki nieczynne R i O                            |         |              |                                                  | ⊘ Zapisz                                                 |    |
|          |                      |          |             |               |                     |              |          |             |                |                    |                   |                  |          |       |          | _        |           |                                                | -       |              |                                                  |                                                          |    |

#### Załóżmy że mieliśmy takie błędy:

| <b>((</b> F | raca     | a z systemem i                         | OL-on            | Ohs        | ituga olik | ów XML i ZIP | Podglad dag                  | wch w pliku              | 73         | rządzanie Słown      | ikami PC           | N ON              |              | 1.11          |         | 1     |       |       |       |            |                    | l       | ↔           | □ X      |
|-------------|----------|----------------------------------------|------------------|------------|------------|--------------|------------------------------|--------------------------|------------|----------------------|--------------------|-------------------|--------------|---------------|---------|-------|-------|-------|-------|------------|--------------------|---------|-------------|----------|
| -Fil        | r        |                                        | Kapor tu         |            | naga piin  |              | filtr                        | ogólny                   | filtr      | po znacznikac        | h eksp             | oortu filt        | r po identyf | ikatorach sl  | udenta  |       |       |       |       |            |                    |         |             |          |
| ¢           | Ð        | V Studenci<br>Czynni i N<br>Polacy i C | ieczyn<br>udzozi | ni<br>emcy | WCh!       | ₩y<br>6      | dział 🗸 🗖 Z                  | Znacznik A<br>Znacznik F | dow<br>dow | volny Sta<br>volny 3 | atus wy<br>- błędr | ystania dan<br>1y | ych<br>▼     |               |         |       |       |       |       |            |                    |         |             | A+<br>a- |
| Da          | ne :     | studentów: w                           | 51D / w          | POL-o      | n          |              |                              |                          |            |                      |                    |                   |              |               |         |       |       |       |       |            |                    |         |             |          |
|             | Kr       | aj / Nr i rodzaj                       | Koi              | Czy        | miasto     | Mining a     | Walauddahua                  | A                        | ktual      | na rejestracja       |                    | Data              | Data         | Data          | Status  | •     | P     | 0     | DM    |            | Informacje o kie   | runku   |             | -        |
| Ť           | 1        | Dok. Tożsam                            | Nidj             | Polak?     | wieś       | Mejsc        | wojewouztwo                  | Semestr                  | Rok        | Sem. Status          | ECTS               | przyjęcia         | skreślenia   | ukończenia    | danych  | ^     | Ĩ.    | 0     | P M   | Kod POL-on | Ścieżka            | Kod SID | St. Wydział | F I      |
|             | PL       | DO                                     | PL               | V          | wieś       | Łódź         | łódzkie                      | 2014/15 Z                | 1          | 1 XN                 | 0                  | 2014-07-22        | 2014-09-02   |               | błędny  |       |       | V     |       | 20723      | W5_B_new/St.I/D/in | 4226    | 1 WChS      | Ł        |
|             | PL       | DO                                     | PL               | V          | wieś       | Łódź         | łódzkie                      | 2014/15 Z                | 1          | 1 XN                 | 0                  | 2014-07-22        | 2014-08-28   |               | błędny  | V     |       | V     |       | 20723      | W5_B_new/St.I/D/in | 4226    | 1 WChS      | Ł        |
|             | PL       | DO                                     | PL               | 1          | miasto     | Łódź         | łódzkie                      | 2013/14 Z                | 1          | 1 XN                 | 0                  | 2013-07-23        | 2013-09-12   |               | błędny  | V     |       | V     |       | 20723      | B/2012/St.I/D/inż. | 3171    | 1 WChS      | Ł        |
|             | LV       | DO                                     | PL               |            | miasto     | Salcininkai  | n/d                          | 2014/15 L                | 3          | 6 RP                 | 151                | 2012-10-01        |              |               | błędny  | V     |       |       |       | 20723      | B/2012/St.I/D/inż. | 3171    | 1 WChS      | Ł        |
| ►           | PL       | DO                                     | PL               | <b>V</b>   | miasto     | Tomaszów     | . łódzkie                    | 2013/14 Z                | 1          | 1 XN                 | 0                  | 2013-07-23        | 2013-09-13   |               | błędny  | V     |       | 7     |       | 20723      | B/2012/St.I/D/inż. | 3171    | 1 WChS      | E        |
|             | LV       | DO                                     | PL               |            | miasto     | Wilno        | n/d                          | 2014/15 L                | 2          | 4 PN                 | 99                 | 2012-10-01        |              |               | błędny  | V     |       |       |       | 20723      | B/2012/St.I/D/inż. | 3171    | 1 WChS      | Ł        |
| *           |          |                                        |                  |            |            |              |                              |                          |            |                      |                    |                   |              |               |         |       |       |       |       |            |                    |         | ,           | -        |
|             |          |                                        |                  | L          | iczba St   | tudentów: 6  | i Liczba Toków               | v: 6                     |            |                      |                    |                   |              |               |         |       |       |       |       |            |                    |         |             |          |
| Op          | era      | cje na znaczn                          | kach:            | -na p      | odstaw     | ie filtra d  | <b>la wydziału: W</b><br>WCh | /ChS                     |            | -                    |                    |                   |              |               |         |       |       |       |       |            |                    |         |             | nuluj    |
| ľ           | <b>F</b> | Popraw Od                              | znacz:           |            | <b>A</b>   | R            |                              |                          |            |                      | 🔲 wsz              | ystkie toki       | A wsz        | ystkie toki I | 2       |       |       |       |       |            |                    |         |             | apisz    |
|             |          | Zaz                                    | nacz:            | 3          | A          | <b>ℤ</b> R   | 🖉 toki mają                  | ce pomoc I               | mate       | rialną PM            | ▼ to               | ki czynne -       | A 🛛 to       | ci czynne - F | to 🕅 to | ki ni | eczyi | nne / | A i O | 🗹 toki n   | ieczynne R i O     |         |             |          |

Dla studentów ze statusem XN (nie podjęcia studiów), i datą przyjęcia oraz datą skreślenia ustawionymi na daty przed rozpoczęciem nowego roku akademickiego, na który był przyjmowany student (data wydania decyzji XN jest sprzed rozpoczęcia roku akademickiego) to takich toków, nie powinniśmy wykazywać w POL-on.

Może zajść sytuacja, że taki tok już w systemie POL-on się znajduje, dlatego należy sprawdzić czy jest on w POL-on, a jeżeli tak to należy go z systemu POL-on usunąć.

#### W naszym przypadku będą to 4 takie toki:

|   | . Kr | aj / Nr i rodzaj | Kmi  | Czy      | miasto | Marine al   | 181-2-11-2 data | A         | ktual | na reje | stracja |      | Data       | Data       | Data       | Status | • | D   | 0 | DM |            | Informacje o kier  | runku   |     |         | ^ |
|---|------|------------------|------|----------|--------|-------------|-----------------|-----------|-------|---------|---------|------|------------|------------|------------|--------|---|-----|---|----|------------|--------------------|---------|-----|---------|---|
|   |      | Dok. Tożsam      | Nidj | Polak?   | wieś   | Miejsc 1    | wojewodztwo     | Semestr   | Rok   | Sem.    | Status  | ECTS | przyjęcia  | skreślenia | ukończenia | danych | ^ | , r | 0 | PM | Kod POL-on | Ścieżka            | Kod SID | St. | Wydział |   |
|   | PL   | DO               | PL   | <b>V</b> | wieś   | Łódź        | łódzkie         | 2014/15 Z | 1     | 1       | XN      | 0    | 2014-07-22 | 2014-09-02 |            | błędny | V |     | V |    | 20723      | W5_B_new/St.I/D/in | 4226    | 1   | WChS    | Ł |
|   | PL   | DO               | PL   | <b>V</b> | wieś   | Łódź        | łódzkie         | 2014/15 Z | 1     | 1       | XN      | 0    | 2014-07-22 | 2014-08-28 |            | błędny | V |     | V |    | 20723      | W5_B_new/St.I/D/in | 4226    | 1   | WChS    | Ł |
|   | PL   | DO               | PL   | <b>V</b> | miasto | Łódź        | łódzkie         | 2013/14 Z | 1     | 1       | XN      | 0    | 2013-07-23 | 2013-09-12 |            | błędny | V |     | 1 |    | 20723      | B/2012/St.I/D/inż. | 3171    | 1   | WChS    | Ł |
|   | LV   | DO               | PL   |          | miasto | Salcininkai | n/d             | 2014/15 L | 3     | 6       | RP      | 151  | 2012-10-01 |            |            | błędny | V |     |   |    | 20723      | B/2012/St.I/D/inż. | 3171    | 1   | WChS    | Ł |
|   | PL   | DO               | PL   | <b>V</b> | miasto | Tomaszów    | łódzkie         | 2013/14 Z | 1     | 1       | XN      | 0    | 2013-07-23 | 2013-09-13 |            | błędny | V |     | V |    | 20723      | B/2012/St.I/D/inż. | 3171    | 1   | WChS    | Ł |
|   | LV   | DO               | PL   |          | miasto | Wilno       | n/d             | 2014/15 L | 2     | 4       | PN      | 99   | 2012-10-01 |            |            | błędny | V |     |   |    | 20723      | B/2012/St.I/D/inż. | 3171    | 1   | WChS    | Ł |
|   |      |                  |      |          |        |             |                 |           |       |         |         |      |            |            |            |        |   |     |   |    |            |                    |         |     |         |   |
|   |      |                  |      |          |        |             |                 |           |       |         |         |      |            |            |            |        |   |     |   |    |            |                    |         |     |         |   |
|   |      |                  |      |          |        |             |                 |           |       |         |         |      |            |            |            |        |   |     |   |    |            |                    |         |     |         |   |
| 1 |      |                  |      |          |        |             |                 |           |       |         |         | -    |            |            |            |        |   |     |   |    |            |                    |         |     |         | - |
|   |      |                  |      |          |        |             |                 |           |       |         |         |      |            |            |            |        |   |     |   |    |            |                    |         |     | ,       |   |

#### Dla nich powinniśmy odznaczyć znacznik A[v] na A[].

|   | . Kra | aj / Nr i rodzaj | Koi  | Czy      | miasto |             | Marcan dalah sa | A         | ktual | na reje | stracja |      | Data       | Data       | Data       | Status | • | B | 0 | DM |            | Informacje o kie   | runku   |     |         | -   |
|---|-------|------------------|------|----------|--------|-------------|-----------------|-----------|-------|---------|---------|------|------------|------------|------------|--------|---|---|---|----|------------|--------------------|---------|-----|---------|-----|
|   | 1     | Ook. Tożsam      | Nidj | Polak?   | wieś   | Miejsc 1    | wojewodztwo     | Semestr   | Rok   | Sem.    | Status  | ECTS | przyjęcia  | skreślenia | ukończenia | danych | ~ |   | 0 | PM | Kod POL-on | Ścieżka            | Kod SID | St. | Wydział |     |
|   | PL    | DO               | PL   | <b>V</b> | wieś   | Łódź        | łódzkie         | 2014/15 Z | 1     | 1       | XN      | 0    | 2014-07-22 | 2014-09-02 |            | błędny |   |   | V |    | 20723      | W5_B_new/St.I/D/in | 4226    | 1   | WChS    | Ł   |
|   | PL    | ) DO             | PL   | <b>V</b> | wieś   | Łódź        | łódzkie         | 2014/15 Z | 1     | 1       | XN      | 0    | 2014-07-22 | 2014-08-28 |            | błędny |   |   | V |    | 20723      | W5_B_new/St.I/D/in | 4226    | 1   | WChS    | Ł   |
|   | PL    | DO               | PL   | V        | miasto | Łódź        | łódzkie         | 2013/14 Z | 1     | 1       | XIN     | 0    | 2013-07-23 | 2013-09-12 |            | błędny |   |   | V |    | 20723      | B/2012/St.I/D/inż. | 3171    | 1   | WChS    | t   |
|   | LV    | DO               | PL   |          | miasto | Salcininkai | n/d             | 2014/15 L | 3     | 6       | RP      | 151  | 2012-10-01 |            |            | błędny | 1 |   |   |    | 20723      | B/2012/St.I/D/inż. | 3171    | 1   | WChS    | t   |
| D | PL    | DO               | PL   | <b>V</b> | miasto | Tomaszów    | łódzkie         | 2013/14 Z | 1     | 1       | XN      | 0    | 2013-07-23 | 2013-09-13 |            | błędny |   |   | V |    | 20723      | B/2012/St.I/D/inż. | 3171    | 1   | WChS    | Ł   |
|   | LV    | DO               | PL   |          | miasto | Wilno       | n/d             | 2014/15 L | 2     | 4       | PN      | 99   | 2012-10-01 |            |            | błędny | V |   |   |    | 20723      | B/2012/St.I/D/inż. | 3171    | 1   | WChS    | t T |
|   |       |                  |      |          |        |             |                 |           |       |         |         |      |            |            |            |        |   |   |   |    |            |                    |         |     |         |     |
|   |       |                  |      |          |        |             |                 |           |       |         |         |      |            |            |            |        |   |   |   |    |            |                    |         |     |         |     |
|   |       |                  |      |          |        |             |                 |           |       |         |         |      |            |            |            |        |   |   |   |    |            |                    |         |     |         |     |
| 1 |       |                  |      |          |        |             |                 |           |       |         |         | -    |            |            |            |        |   |   |   |    |            |                    |         |     |         |     |
|   |       |                  |      |          |        |             |                 |           |       |         |         |      |            |            |            |        |   |   |   |    |            |                    |         |     | ,       |     |

#### Po usunięciu z systemu POL-on (!) należy zmienić status wysyłania danych z błędnego na nie wysyłać.

| dział             |
|-------------------|
| iS Ł              |
| 1S Ł              |
| ıS t              |
| iS t              |
| nS Ł_             |
| ıS t <sup>≞</sup> |
|                   |
|                   |
|                   |
| *                 |
| 1 WCh             |

#### Po całym procesie (ale przed zapisem do bazy SID) powinniśmy uzyskać stan jak na obrazku poniżej:

| _  | Kraj | / Nr i rodzaj | Voi  | Czy      | miasto |             |             | A         | ktua | na reje | stracja |      | Data       | Data         | Data       | Status      | • | D | 0 | DM |            | Informacje o kie   | runku   |     |         |     |
|----|------|---------------|------|----------|--------|-------------|-------------|-----------|------|---------|---------|------|------------|--------------|------------|-------------|---|---|---|----|------------|--------------------|---------|-----|---------|-----|
|    | Do   | ok. Tożsam    | Nidj | Polak?   | wieś   | Miejsc I    | wojewodztwo | Semestr   | Rok  | Sem.    | Status  | ECTS | przyjęcia  | skreślenia   | ukończenia | danych      | ^ | ~ | 0 | РМ | Kod POL-on | Ścieżka            | Kod SID | St. | Wydział | ſ   |
|    | PL   | DO            | PL   | 1        | wieś   | Łódź        | łódzkie     | 2014/15 Z | 1    | 1       | XN      | 0    | 2014-07-22 | 2014-09-02   |            | nie wysyłać |   |   | V |    | 20723      | W5_B_new/St.I/D/in | 4226    | 1   | WChS    | Ł   |
|    | PL   | ) DO          | PL   | <b>V</b> | wieś   | Łódź        | łódzkie     | 2014/15 Z | 1    | 1       | XN      | 0    | 2014-07-22 | 2014-08-28   |            | nie wysyłać |   |   | V |    | 20723      | W5_B_new/St.I/D/in | 4226    | 1   | WChS    | Ł   |
|    | PL / | DO            | PL   | 1        | miasto | Łódź        | łódzkie     | 2013/14 Z | 1    | 1       | XN      | 0    | 2013-07-23 | 3 2013-09-12 |            | nie wysyłać |   |   | V |    | 20723      | B/2012/St.I/D/inż. | 3171    | 1   | WChS    | Ł   |
|    | LV 1 | DO            | PL   |          | miasto | Salcininkai | n/d         | 2014/15 L | 3    | 6       | RP      | 151  | 2012-10-01 | L            |            | błędny      | V |   |   |    | 20723      | B/2012/St.I/D/inż. | 3171    | 1   | WChS    | Ł   |
| Ĩ. | PL / | 3 DO          | PL   | <b>V</b> | miasto | Tomaszów    | łódzkie     | 2013/14 Z | 1    | 1       | XN      | 0    | 2013-07-23 | 3 2013-09-13 |            | nie wysyłać |   |   | V |    | 20723      | B/2012/St.I/D/inż. | 3171    | 1   | WChS    | t _ |
|    | LV   | DO            | PL   |          | miasto | Wilno       | n/d         | 2014/15 L | 2    | 4       | PN      | 99   | 2012-10-01 | L            |            | błędny      | V |   |   |    | 20723      | B/2012/St.I/D/inż. | 3171    | 1   | WChS    | Ł   |
|    |      |               |      |          |        |             |             |           |      |         |         |      |            |              |            |             |   |   |   |    |            |                    |         |     |         |     |
|    |      |               |      |          |        |             |             |           |      |         |         |      |            |              |            |             |   |   |   |    |            |                    |         |     |         |     |
|    |      |               |      |          |        |             |             |           |      |         |         |      |            |              |            |             |   |   |   |    |            |                    |         |     |         |     |
|    |      |               |      |          |        |             |             |           |      |         |         |      |            |              |            |             |   |   |   |    |            |                    |         |     |         | -   |
|    |      |               |      |          |        |             |             |           |      |         |         | ŀ    |            |              |            |             |   |   |   |    |            |                    |         |     | ,       |     |

### Po zapisie danych (przy tych samych ustawieniach filtra) zobaczymy automatycznie mniejszą liczbę błędów:

| K Pra    | a z systemem l                         | POL-on             |                |                    |                        |                          |                        | Δ.         |                    |                 |              | 1.1           |         |         |         |     | 1.5          |                 | l        | ⇔ [-       | □ X      |
|----------|----------------------------------------|--------------------|----------------|--------------------|------------------------|--------------------------|------------------------|------------|--------------------|-----------------|--------------|---------------|---------|---------|---------|-----|--------------|-----------------|----------|------------|----------|
| Zazna    | zanie toków do e                       | eksportu           | Obsługa        | a plików XML i ZIP | Podgląd dar            | nych w pliku             | Zarządza               | nie Słowni | ikami PO           | LON             |              |               |         |         |         |     |              |                 |          |            |          |
| Filtr    |                                        |                    |                |                    | filtr                  | ogólny 📗                 | filtr po zna           | cznikac    | h eksp             | ortu filtr      | r po identyl | ikatorach sl  | tudenta |         |         |     |              |                 |          |            |          |
| C        | V Studenci<br>Czynni i N<br>Polacy i ( | lieczyn<br>Cudzozi | ni W<br>emcy W | ₩3<br>ChS          | vdział 🗸 📄             | Znacznik A<br>Znacznik F | A dowolny<br>A dowolny | Sta<br>3   | atus wy<br>- błędn | stania dan<br>y | ych<br>•     |               |         |         |         |     |              |                 |          |            | A+<br>a- |
| Dane     | studentów: w                           | SID / w            | POL-on         |                    |                        |                          |                        |            |                    |                 |              |               |         |         |         |     |              |                 |          |            |          |
| _ K      | raj / Nr i rodzaj                      | Koi                | Czy mia        | sto Mining         | Mainufahun             | A                        | ktualna reje           | stracja    |                    | Data            | Data         | Data          | Status  |         |         | DM  |              | Informacje o l  | tierunku |            | <b>^</b> |
|          | Dok. Tożsam                            | Nidj               | Polak? w       | ieś Miejsc 1       | wojewouztwo            | Semestr                  | Rok Sem.               | Status     | ECTS               | przyjęcia       | skreślenia   | ukończenia    | danych  |         |         | K   | od POL-on    | Ścieżka         | Kod SID  | St. Wydzia | ł        |
| ► L\     | DO                                     | PL                 | 📃 mia          | sto Salcininkai    | n/d                    | 2014/15 L                | 3 6                    | RP         | 151                | 2012-10-01      |              |               | błędny  |         |         |     | 20723 B/20   | )12/St.I/D/inż. | 3171     | 1 WChS     | Ł        |
| L        | ) DO                                   | PL                 | mia            | sto Wilno          | n/d                    | 2014/15 L                | 2 4                    | PN         | 99                 | 2012-10-01      |              |               | błędny  |         |         |     | 20723 B/20   | )12/St.I/D/inż. | 3171     | 1 WChS     | t e      |
|          |                                        |                    |                |                    |                        |                          |                        |            |                    |                 |              |               |         |         |         |     |              |                 |          |            | -        |
| <u> </u> |                                        |                    | Linel          | - Churchensteine   | C 11:000 Tol.4.        |                          |                        |            |                    |                 |              |               |         |         |         |     |              |                 |          |            | ·        |
| Oper     | acie na znaczn                         | ikach:             | LICZD          | a studentow;       |                        | N. U                     |                        |            |                    |                 |              |               |         |         |         |     |              |                 |          |            |          |
|          |                                        |                    | na pods        | tawie filtra d     | lla wydziału: V<br>WCł | VChS                     | -                      |            |                    |                 |              |               |         |         |         |     |              |                 |          |            | Anului   |
| 8        | Popraw Od                              | znacz:             |                | R                  |                        |                          |                        |            | wsz                | vstkie toki     | A wsz        | vstkie toki I | R       |         |         |     |              |                 |          |            |          |
|          | Za                                     | znacz:             | A              | R                  | 🔽 toki mają            | ce pomoc i               | materialną             | PM         | V tol              | ci czynne - i   | A 🔽 to       | ki czynne - F | R 🔽 to  | ki niec | zynne / | AiO | V toki niecz | ynne R i O      |          |            | Zapisz   |

# VI. Zakładka: "Zaznaczanie toków do eksportu" – "Operacje na znacznikach".

Gdy w oknie pojawi się komunikat na niebieskim tle (jak na rysunku poniżej), oznacza to, że dane w oknie nie były odświeżone po wcześniejszych operacjach na danych lub zostały zmienione ustawienia filtra przez użytkownika również bez odświeżenia danych.

#### W takim przypadku dolny Panel z akcjami – Operacji na znacznikach pozostaje nieaktywny:

|      |       |           | · · · · ·    |                |                          |       |           |         |            |            |              |                       |                    |        |        |         |             |                 |         |            |                                   |    |
|------|-------|-----------|--------------|----------------|--------------------------|-------|-----------|---------|------------|------------|--------------|-----------------------|--------------------|--------|--------|---------|-------------|-----------------|---------|------------|-----------------------------------|----|
| .r   |       |           |              |                |                          | f     | iltr ogól | ny      | filtr po z | znacznikac | ch eksportu  | filtr po i            | dentyfikato        | ach s  | tudent | 3       |             |                 |         |            |                                   |    |
|      | 🔽 Sti | udenci    |              |                | Wydział 🛛                | 1     | Znac      | znik A  | dowoln     | y St       | atus wysłai  | nia danych            |                    |        |        |         |             |                 |         |            |                                   |    |
| 2    | Cz    | ynni i Ni | eczynni      | WChS           |                          |       | Znac      | znik F  | dowoln     | y 3        | - błędny     | •                     |                    |        |        |         |             |                 |         |            |                                   |    |
|      |       |           |              |                |                          |       |           |         |            |            |              |                       |                    |        |        |         |             |                 |         |            |                                   |    |
| es   | tuden | itow: w S | ID / W POL-O | ſ              | [ .                      |       |           |         |            |            |              |                       |                    |        |        |         |             |                 |         |            |                                   |    |
| Kr   |       | zy mias   | Miejscowoś   | Województwo    | A                        | ktua  | na reje   | stracja |            | Data       | Data         | Data                  | status<br>wysłania | Α      | R O    | PM      | I           | nformacje o kie | runku   |            | N                                 | N  |
|      | POL   | lak? wie  | 5            |                | Semestr                  | Rok   | Sem.      | Statu   | s ECTS     | przyjęcia  | skresienia   | ukonczenia            | danych             |        |        | Kod P   | OL-on       | Ścieżka         | Kod SID | St. Wydzia | ł SID                             | 1  |
| L,   |       | 7 miast   | Pabianice    | łódzkie        | 2013/14 Z                | - 4   | 8         | Х       | 202        | 2003-10-04 | 4 2013-12-02 |                       | poprawny           |        |        |         | 8190 BIO/S  | t.I/Z/inż.      | 9       | 1 WChS     | biotechnologia                    |    |
| L    | 4     | / miast   | Wolbórz      | łódzkie        | 2014/15 L                | 4     | 8         | PP      | 218        | 2007-10-01 | 1            |                       | poprawny           |        |        |         | 8187 TZZC/  | St.I/Z/inż.     | 568     | 1 WChS     | technologia żywności i żywienie c | С  |
| ۹L   | 4     | / miast   | Kutno        | łódzkie        | 201 <mark>4/</mark> 15 Z | 4     | 7         | R       | 190        | 2007-09-24 | 4 2015-02-27 |                       | Doprawny           |        |        |         | 8190 B/St.I | /D/inż.         | 1129    | 1 WChS     | biotechnologia                    |    |
| PL.  | 4     | / miast   | b Łódź       | łódzkie        | 201 <mark>4/</mark> 15 l |       |           |         |            |            |              |                       |                    |        |        |         |             |                 | 29      | 1 WChS     | biotechnologia                    |    |
| PL   | 4     | / miast   | b Łódź       | łódzkie        | 201 <mark>3/</mark> 14 l |       |           | P       | rezen      | ntowan     | e dane       | nie sa                | aktual             | ne 7   | , ust  | awien   | iami filt   | ral             | 29      | 1 WChS     | biotechnologia                    |    |
| PL   | 4     | 7 wieś    | Kraszew      | łódzkie        | 201 <mark>2/</mark> 131  |       |           |         | 10201      | leowan     | ie dune      | , nie og              | uncuui             |        |        | avvicin |             | ia.             | 29      | 1 WChS     | biotechnologia                    |    |
| PL   | 4     | / miast   | Andrzejów    | łódzkie        | 201 <mark>4/</mark> 15 l |       |           |         |            |            |              |                       |                    |        |        |         |             |                 | 31      | 1 WChS     | technologia żywności i żywienie c | С  |
| PL   | 4     | / miast   | Tomaszów.    | . łódzkie      | 201 <mark>4/</mark> 15 l |       | Po u      | sta     | vieniu     | u para     | metróv       | v filtra <sup>.</sup> | w celu             | odś    | wież   | żenia v | vidoku :    | z danymi        | , 31    | 1 WChS     | technologia żywności i żywienie o | c  |
| PL   | 1     | / miast   | Łódź         | łódzkie        | 2014/157                 |       |           |         |            | •          |              |                       |                    |        |        |         |             |                 | 31      | 1 WChS     | technologia żywności i żywienie c | c  |
| PL   | N     | / wieś    | Tuszyn       | łódzkie        | 201 <mark>3/</mark> 141  |       |           |         |            | . ,        |              |                       |                    |        |        |         |             | Ch              | 31      | 1 WChS     | technologia żywności i żywienie c | c  |
| PL   | N     | / miast   | Konstanty    | . łódzkie      | 2012/131                 |       | pr        | osz     | ę nac      | sisnąc     | przycis      | k 🙂 zr                | najdują            | cy s   | ię p   | o iewe  | j stroni    | e filtra.       | 32      | 1 WChS     | ochrona środowiska                |    |
| PL   | 1     | / miast   | Łódź         | łódzkie        | 201 <mark>2/</mark> 13 l |       |           |         |            |            |              |                       |                    |        |        |         |             |                 | 90      | 1 WChS     | biotechnologia                    |    |
| PL   | N     | / wieś    | Zduny        | łódzkie        | 2013/142                 | 4     | 0         | А       | 214        | 2007-09-29 | 5            | 2014-02-00            | poprawny           |        | V .    |         | 0190 B/St.1 | /2/11/2.        | 1133    | 1 WChS     | biotechnologia                    |    |
| PL   | N     | / miast   | Łowicz       | łódzkie        | 201 <mark>4/</mark> 15L  | 4     | 8         | pp      | 189        | 2007-09-29 | 9            |                       | poprawny           |        |        |         | 8190 B/St.I | /Z/inż.         | 1133    | 1 WChS     | biotechnologia                    |    |
| PL   | N     | / wieś    | Andrespol    | łódzkie        | 2013/14 Z                | 4     | 8         | Х       | 189        | 2007-10-01 | 1 2014-04-15 |                       | poprawny           |        | 1      |         | 8187 TŻŻC,  | St.I/Z/inż.     | 1134    | 1 WChS     | technologia żywności i żywienie c | c  |
| PL   | N     | / miast   | Warszawa     | łódzkie        | 2012/13 L                | 4     | 8         | A       | 214        | 2006-09-30 | )            | 2013-10-08            | poprawny           |        | 1      |         | 8190 B/St.I | /Z/inż.         | 1133    | 1 WChS     | biotechnologia                    |    |
| PL   | N     | / miast   | Zduńska      | łódzkie        | 2012/13 L                | 4     | 8         | A       | 229        | 2007-10-01 | 1            | 2013-10-11            | poprawny           |        | 1      |         | 8187 TŻŻC   | St.I/Z/inż.     | 1134    | 1 WChS     | technologia żywności i żywienie c | c  |
| PL   | N     | / miast   | Zduńska      | łódzkie        | 2013/14L                 | 4     | 7         | A       | 214        | 2006-09-25 | 5            | 2014-10-07            | poprawny           |        | 1      |         | 8187 TŻIŻC  | /St.I/D/inż.    | 1131    | 1 WChS     | technologia żywności i żywienie c | c  |
| PL   | N     | / miast   | Wieluń       | łódzkie        | 2014/15 L                | 4     | 7         | PP      | 207        | 2006-10-01 | 1            |                       | poprawny           |        |        |         | 8190 B/St.I | /D/inż.         | 1129    | 1 WChS     | biotechnologia                    |    |
| PL   | Y     | / miast   | Konstanty    | . łódzkie      | 2014/15 Z                | 4     | 8         | A       | 233        | 2008-04-12 | 2            | 2015-01-19            | poprawny           |        | V      |         | 8187 TZZC   | St.I/Z/inż.     | 568     | 1 WChS     | technologia żywności i żywienie c | c  |
| PL   | 4     | / miast   | Łódź         | łódzkie        | 2013/14L                 | 4     | 7         | A       | 236        | 2008-09-29 | 9            | 2014-09-11            | poprawny           |        | 1      |         | 8190 W5_B   | /St.I/D/inż./an | 1090    | 1 WChS     | biotechnologia                    |    |
| PL   | 4     | / miast   | Pabianice    | łódzkie        | 2013/14 Z                | 4     | 7         | A       | 215        | 2008-09-29 | 9            | 2013-12-17            | poprawny           |        |        |         | 8190 W5_B   | /St.I/D/inż./an | 1090    | 1 WChS     | biotechnologia                    |    |
| _    |       |           |              |                |                          |       |           |         |            |            |              |                       |                    |        |        |         | _           |                 |         |            |                                   |    |
|      |       |           |              |                |                          |       |           |         |            |            |              |                       |                    | _      |        |         |             |                 |         |            | •                                 | •  |
|      |       |           | Liczb        | a Studentów:   | Liczba                   | a Tok | ów:       |         |            |            |              |                       |                    |        |        |         |             |                 |         |            |                                   |    |
| erad | je na | znacznil  | ach:         |                |                          |       | wet e     |         |            |            |              |                       |                    |        |        |         |             |                 |         |            |                                   |    |
|      |       |           | na po        | dstawie filtra | dla wyda                 | ziału | : WChS    |         |            |            |              |                       |                    |        |        |         |             |                 |         |            |                                   |    |
|      |       |           |              |                |                          |       | CIIS      |         |            |            |              |                       | -                  |        |        |         |             |                 |         |            |                                   | nu |
|      | raw   | ′ Odz     | iacz:        | A R            |                          |       |           |         |            |            | wszystk      | le toki A             | wszystki           | e toki | ĸ      |         |             |                 |         |            | (                                 |    |
|      |       |           |              |                | -                        |       |           | -       |            |            |              |                       |                    |        |        |         |             |                 |         |            | 72                                | ar |

#### Odświeżenie danych w oknie udostępni nam możliwość operacji na znacznikach lub korekty danych:

| K P     | raca z                                                                                                    | systeme                  | em POL                 | on                |                 |             |         |                  |                      |                   |               |                           |                |              |          |      |      |      |            |                  |         |     |         |                                | □ X      |
|---------|----------------------------------------------------------------------------------------------------|--------------------------|------------------------|-------------------|-----------------|-------------|---------|------------------|----------------------|-------------------|---------------|---------------------------|----------------|--------------|----------|------|------|------|------------|------------------|---------|-----|---------|--------------------------------|----------|
| Zaz     | aczanie                                                                                                    | e toków                  | do ekspr               | ortu Obsłu        | ga plików XML i | ZIP Podr    | igląd d | Janych v         | w pliku              | Zarząd            | zanie Słowni  | kami POLON                |                |              |          |      |      |      |            |                  |         |     |         |                                |          |
| Fil     | r                                                                                                    |                          |                        |                   |                 |             | 6       | iltr ogó         | dny []               | filtr po z        | :nacznikac'   | h eksportu                | filtr po id    | lentyfikator | ach sl   | tude | :nta | •  - |            |                  |         |     |         |                                |          |
| (       |                                                                                                    | Studer<br>Czynn<br>Polac | nci<br>iiNiec<br>yiCud | zynni<br>zoziemcy | WChS            | Wydział 💽   |         | ] Znac<br>] Znac | oznik A (<br>oznik R | dowolny<br>dowoln | y Sta<br>y 2· | atus wysłan<br>- poprawny | ia danych<br>T |              |          |      |      |      |            |                  |         |     |         |                                | A+<br>a- |
| Da      | ne stu                                                                                                    | dentów                   | r: w SID               | / w POL-on        |                 |             |         |                  |                      |                   |               |                           |                |              |          |      |      |      |            |                  |         |     |         |                                |          |
|         | <ul> <li>Kraj Polsk?</li> <li>Wajescowość</li> <li>Województwo</li> <li>Aktuała rejestracja</li> <li>Data Data Data Ukończenia dwysłania d wysłania d wysłani d wysłani</li></ul>                       |                          |                        |                   |                 |             |         |                  |                      |                   |               |                           |                |              |          |      |      |      |            |                  |         |     |         |                                |          |
|         | Naj                                                                                                    | Polak?                   | wieś                   | Miejscowosc       | wojewouztwo     | Semestr     | Rok     | Sem.             | Status               | ECTS              | przyjęcia     | skreślenia                | ukończenia     | danych       | ~        |      |      | 1    | Kod POL-on | Ścieżka          | Kod SID | St. | Wydział | SID                            |          |
| ►       | PL                                                                                                    |                          | miasto                 | Pabianice         | łódzkie         | 2013/14 Z   | 4       | 8                | X                    | 202               | 2003-10-04    | 2013-12-02                |                | poprawny     |          |      | 7    |      | 8190       | BIO/St.I/Z/inż.  | 9       | 1   | WChS    | biotechnologia                 |          |
|         | PL                                                                                                    |                          | miasto                 | Wolbórz           | łódzkie         | 2014/15 L   | 4       | 8                | PP                   | 218               | 2007-10-01    |                           |                | poprawny     | <b>V</b> |      | ā    |      | 8187       | TZZC/St.I/Z/inż. | 568     | 1   | WChS    | technologia żywności i żywieni | ie c     |
|         | PL                                                                                                    |                          | miasto                 | Kutno             | łódzkie         | 2014/15 Z   | 4       | 7                | R                    | 190               | 2007-09-24    | 2015-02-27                |                | poprawny     |          |      |      |      | 8190       | B/St.I/D/inż.    | 1129    | 1   | WChS    | biotechnologia                 |          |
|         | PL                                                                                                    |                          | miasto                 | Łódź              | łódzkie         | 2014/15 L   | 4       | 7                | PP                   | 207               | 2007-09-24    |                           |                | poprawny     |          |      |      |      | 8190       | B/St.I/D/inż.    | 1129    | 1   | WChS    | biotechnologia                 | -        |
| •       |                                                                                                    |                          |                        |                   |                 |             |         |                  |                      |                   |               |                           |                |              |          |      |      |      |            |                  |         |     |         |                                |          |
|         |                                                                                                    | - 7                      | - 7                    | Liczba            | Studentów:      | 2271 Liczba | a Tok   | ców: 2           | 771                  | _                 |               |                           |                |              |          |      |      |      |            |                  |         |     |         |                                |          |
| Op<br>( | Liczba Studentów: 2271 Liczba Toków: 2771<br>jepracje na znacznikach:<br>ma podstawie filtra dła wydziału: WChS<br>WChS<br>Ddznacz:<br>Zaznacz:<br>V A V R V toki mające pomoc materialną PH V toki czynne - A V toki czynne - A IO V toki nieczynne A IO V toki nieczynne A IV V toki nieczynne A IV V toki nieczynne A IV V to |                          |                        |                   |                 |             |         |                  |                      |                   |               |                           |                |              |          |      |      |      |            |                  |         |     |         |                                |          |

Dostępne są 3 sposoby edycji znaczników.

- 1) indywidualna w panelu z danymi
  - dla każdego toku osobno,
  - z dodatkową możliwością edycji pól: [miasto/wieś], [Data przyjęcia], [Status wysłania danych].

| Dan  | e studente | ow: w SID / v | w POL-on        |           |               |                    |                    |      |          |          |              |               |           |       |           |           |      |             |            |            |             |          |            |       |          |
|------|------------|---------------|-----------------|-----------|---------------|--------------------|--------------------|------|----------|----------|--------------|---------------|-----------|-------|-----------|-----------|------|-------------|------------|------------|-------------|----------|------------|-------|----------|
| _    | Imio       | Drugio imio   | Nazwicko        | Album     | DECEI         | Rok                | Kraj / Nr i rodzaj | Koi  | Czy      | miasto   | Miningoungéé | Wajawédatwa   |           | Aktua | ilna reje | estracja  |      | Data        | Data       | Data       | Status      |          | P          | -     | <u>^</u> |
|      | TUIÉ       | Drugie inię   | INdZWISKU       | Album     | PESEL         | ur.                | Dok. Tożsam        | Nidj | Polak?   | ? wieś   | Miejscowosc  | wojewodztwo   | Semestr   | Rok   | Sem.      | Status    | ECTS | przyjęcia   | skreślenia | ukończenia | danych      | A        | <b>^</b> ( | P     |          |
| 5    | ylwester   | Adam          | Klauz           | 132071    | 85102715371   | 1985               | PL ADB294582 DO    | PL   | V        | miasto   | Wolbórz      | łódzkie       | 2014/15 Z | 4     | 8         | DP        | 218  | 2007-10-01  |            |            | nigdy       |          |            | 1 0   |          |
| 0    | la         | Paulina       | Florczak        | 144602    | 88052811544   | 1988               | PL AIT887425 DO    | PL   | <b>V</b> | miasto   | Kutno        | łódzkie       | 2014/15 Z | 4     | 7         | PP        | 190  | 2007-09-24  |            |            | nigdy 💌     |          |            | 1 🔳   |          |
| 4    | inna       |               | Grzywacz        | 144513    | 88062505309   | 1988               | PL AJU 762325 DO   | PL   | <b>V</b> |          | Łódź         | łódzkie       | 2014/15 Z | 4     | 7         | PP        | 207  | 2007-09-24  |            |            | nigdy       |          |            | 1 🗖   |          |
| 5    | zymon      |               | Kacperczyk      | 144777    | 88110315636   | 1988               | PL AJV270898 DO    | PL   | V        | miasto   | Andrzejów    | łódzkie       | 2014/15 Z | 4     | 7         | PP        | 189  | 2007-10-01  |            |            | wysłany     |          |            | 1 🗖   |          |
| 4    | rkadiusz   | Jan           | Magiera         | 144812    | 87121915396   | 1987               | PL AHW802025 DO    | PL   | V        | miasto   | Tomaszów     | łódzkie       | 2014/15 Z | 4     | 7         | RV        | 170  | 2007-10-01  |            |            | poprawny    |          | <b>V</b>   | 1 🗆   |          |
| P    | lałgorzata | Anna          | Pietrzak        | 147679    | 85011308464   | 1985               | PL AUB616561 DO    | PL   | V        | miasto   | Łowicz       | łódzkie       | 2014/15 Z | 4     | 8         | PP        | 189  | 2007-09-29  |            |            | błędny      |          | <b>V</b> [ | 1 🗖   |          |
| k    | inga       | Hanna         | Kazimierczak    | 148715    | 87070413002   | 1987               | PL AGS010272 DO    | PL   | V        | miasto   | Wieluń       | łódzkie       | 2014/15 Z | 4     | 7         | PP        | 192  | 2006-10-01  |            |            | nie wysyłać | <b>V</b> |            | 1 🗉   |          |
| N    | 1agdalena  | Ewa           | Prasał          | 135048    | 82122015885   | 1982               | PL ARE 384713 DO   | PL   |          | miasto   | Konstanty    | łódzkie       | 2014/15 Z | 4     | 8         | DP        | 218  | 2008-04-12  |            |            | nigdy       | 7        |            | 1 🗉   |          |
| F    | aweł       | Mikołaj       | Stanecki        | 149855    | 89120608574   | 1989               | PL APU 217047 DO   | PL   |          | wieś     | Łódź         | ódzkie        | 2014/15 Z | 4     | 7         | PP        | 184  | 2008-09-26  |            |            | poprawny    | <b>V</b> | <b>V</b>   | 1 🗉   |          |
| E    | eata       | Ewa           | Gruszczyńska    | 150151    | 89122608961   | 1989               | PL AVM839049 DO    | PL   |          | wieś     | Kleszczów    | łódzkie       | 2014/15 Z | 4     | 8         | PP        | 193  | 2008-10-04  |            |            | nigdy       | <b>V</b> |            | 1 🗉   |          |
| 1 1  | lina       | Malwina       | Madziara        | 154148    | 87103010707   | 198 <mark>7</mark> | PL AIK884688 DO    | PL   | V        | miasto   | Wieluń       | łódzkie       | 2014/15 Z | 3     | 6         | XX        | 136  | 8-09-29     |            |            | nigdy       |          |            | 1 E   |          |
| E    | welina     | Maria         | Suszyńska       | 154151    | 87102805607   | 198 <mark>7</mark> | PL AHF677099 DO    | PL   | V        | miasto   | Piotrków T   | łódzkie       | 2014/15 Z | 4     | 7         | PP        | 199  | 4           | ecień 2008 | •          | nigdy       |          |            | 1     |          |
| 1    | likola     |               | Kubiak          | 155571    | 89101501782   | 198 <mark>9</mark> | PL AXG 187519 DO   | PL   | V        | wieś     | Brudzew      | łódzkie       | 2014/15 Z | 4     | 7         | D         | 214  |             | C DL C     |            | nigdy       |          |            | 1     |          |
| P    | lariusz    | Witold        | Wójt            | 157190    | 90091816134   | 199 <mark>0</mark> | PL ARL 104984 DO   | PL   | V        | miasto   | Łódź         | łódzkie       | 2014/15 Z | 4     | 7         | PP        | 207  | 25 26 2     | 7 28 20 21 | 0 N        | nigdy       | <b>V</b> |            | 1 🗖   |          |
|      | agmara     |               | Porczyńska      | 157136    | 89042506527   | 1989               | PL APH880882 DO    | PL   | V        | miasto   | Łódź         | łódzkie       | 2014/15 Z | 3     | 5         | UO        | 111  | 1 2         | 3 4 5 1    | 6 7        | nigdy       |          |            | 1 🗆   |          |
| P    | lariusz    | Grzegorz      | Klimczak        | 157087    | 90112814754   | 199 <mark>0</mark> | PL ARM017896 DO    | PL   | V        | miasto   | Łódź         | łódzkie       | 2014/15 Z | 4     | 7         | PP        | 198  | 8 9 1       | 0 11 12 1  | 3 14       | nigdy       |          |            | 1 🗉   |          |
| 1    | omaš       |               | Tomašević       | 157170    | 90092216018   | 1990               | PL ARH259473 DO    | PL   | V        | miasto   | Łódź         | łódzkie       | 2014/15 Z | 4     | 7         | PP        | 198  | 15 16 1     | 7 18 19 2  | 0 21       | nigdy       |          |            | 1 🗉   |          |
|      | awid       |               | Piątkowski      | 157131    | 90021706892   | 1990               | PL APD055576 DO    | PL   | V        | miasto   | Kutno        | łódzkie       | 2014/15 Z | 4     | 7         | RV        | 175  | 22 23 2     | + 25 26 2  | 4 5        | nigdy       |          |            | 1 🗉   |          |
| F    | rzemysław  |               | Rajchert        | 157139    | 90052011091   | 1990               | PL APY533149 DO    | PL   | V        | wieś     | Chechło I    | łódzkie       | 2014/15 Z | 4     | 7         | PP        | 189  | Dziś:       | 2015-05-08 |            | nigdy       |          |            | 1 🗉   |          |
| k    | atarzyna   |               | Borowska        | 157054    | 86021003589   | 1986               | PL brak DO         | PL   | V        | miasto   | Łódź         | łódzkie       | 2014/15 Z | 4     | 7         | RV        | 179  | 2002-02-23  |            |            | nigdy       |          |            | 1 🗉   |          |
| •    | lilena     |               | Patury          | 157242    | 90070214580   | 1990               | PL ARB350703 DO    | PL   | <b>V</b> | miasto   | Łódź         | łódzkie       | 2014/15 Z | 4     | 7         | XX        | 193  | 2009-09-25  |            |            | nigdy       |          |            | 1 🗖   |          |
| /    | nita       | Agata         | Staroń          | 157254    | 90091914702   | 1990               | PL ARH132378 DO    | PL   | V        | miasto   | Łódź         | łódzkie       | 2014/15 Z | 4     | 7         | RP        | 195  | 2009-09-25  |            |            | nigdy       |          |            |       | _        |
| •    |            |               |                 |           |               |                    |                    |      |          |          |              |               |           |       |           |           |      |             |            |            |             |          |            | - F   |          |
|      |            |               | Liczba Studentó | ów: 1516  | Liczba Tokó   | v: 151             | 9                  |      |          |          |              |               |           |       |           |           |      |             |            |            |             |          |            |       | _        |
| Ope  | acje na z  | nacznikach:   |                 |           |               |                    |                    |      |          |          |              |               |           |       |           |           |      |             |            |            |             |          |            |       |          |
|      |            |               | na podstawie f  | iltra dla | a wydziału: V | VChS               |                    |      |          |          |              |               |           |       |           |           |      |             |            |            |             |          |            |       | _        |
| - %7 | -          | 1             |                 | _         | WC            | 15                 |                    |      |          |          |              |               | _         |       |           |           |      |             |            |            |             |          |            | 🕻 Anu | luj      |
| Ê    | Popraw     | Odznacz       |                 | R         |               |                    |                    |      | wsz      | ystkie ( | toki A 🔲 ۱   | wszystkie tok | i R       |       |           |           |      |             |            |            |             |          | _          |       |          |
|      |            | Zaznacz:      | 🔽 A 🔽           | R         | 🗹 toki maja   | ce por             | noc materialną Pl  | M    | 🗸 to     | ki czynr | ne - A 🔽     | toki czynne - | R 🔽       | toki  | nieczy    | nne A i O |      | toki nieczy | nne R i O  |            |             |          |            | r Zap | ISZ      |

- 2) na podstawie ustawień filtra. Możliwe operacje:
  - odznaczenie znacznika A[ ],
  - odznaczenie znacznika R[ ],
  - zaznaczenie znacznika A[v],
  - zaznaczenie znacznika R[v].
- 3) operacje dla całego wydziału. Dostępne operacje:
  - zaznaczenie znacznika A[v] oraz znacznika PM[v]
     (Tylko dla toków z przyznaną Pomocą Materialną wykazywaną w systemie POL-on),
  - odznaczenie znacznika A[] dla wszystkich toków,
  - odznaczenie znacznika R[] dla wszystkich toków,
  - zaznaczenie znacznika A[v] dla toków czynnych, których [Status wysłania danych] jest różny od wartości nie wysyłać,
  - zaznaczenie znacznika R[v] dla toków czynnych, których [Status wysłania danych] jest różny od wartości nie wysyłać,
  - zaznaczenie znaczników A[v] i O[v] dla toków nieczynnych z zaznaczonym znacznikiem A[v].
  - zaznaczenie znaczników R[v] i O[v] dla toków nieczynnych z zaznaczonym znacznikiem A [v].

| Operacje na znaczn | nikach: |                       |                                 | 0                                     |          |
|--------------------|---------|-----------------------|---------------------------------|---------------------------------------|----------|
|                    | -78     | na podstawie filtra   | dla wydziału: WChS              | 4                                     |          |
|                    |         |                       | WCh5 💌                          |                                       | 🗙 Anuluj |
| Popraw Od          | Iznacz: |                       |                                 | 🔲 wszystkie toki A 📄 wszystkie toki R |          |
|                    |         |                       |                                 |                                       | 🗸 Zapisz |
| Zaz                | znacz:  | <b>☑</b> A <b>☑</b> R | toki mające pomoć materialną PM |                                       |          |

# VII. Zakładka: "Zaznaczanie toków do eksportu" – scenariusze pracy na znacznikach.

Uwaga!! Po każdej z poniższych operacji najlepiej od razu zapisać zmiany w systemie SID.

Każdorazowo przygotowując się do kolejnego okresowego eksportu danych do systemu POL-on, zalecane jest wykonanie poniższych kroków **w podanej kolejności** w grupie operacji **na znacznikach dla całego wydziału**:

- 1. Odznaczyć [] wszystkie toki R po to aby w procesie poprawiania błędów móc wysyłać jedynie te, które były błędne lub wymagały ponownego przesłania.
- 2. Zaznaczyć opcję [v] toki czynne A.
- 3. Zaznaczyć opcję [v] toki mające pomoc materialną PM.
- 4. Zaznaczyć opcję **[v] toki nieczynne A i O** dla toków **nieczynnych** ze znacznikiem **A[v]** czyli dla toków do tej pory wysyłanych, ale obecnie nieczynnych.
- 5. Tak przygotowane dane są gotowe do pierwszego eksportu do systemu POL-on. Teraz należy je wygenerować w zakładce obok, która będzie szczegółowo opisana w instrukcji dostępnej z poziomu zakładki: **[Obsługa plików XML i ZIP]**.